# EAS - ENVIRONMENT ACCESS SERVICE START ENVIRONMENT USER & ROLES HELP

# EAS User Guide

V1.3 - 2014-06-11

This guide helps you with using EVRY Environment Access Service (EAS)

# Contents

| EAS Help Documentation                                                 |
|------------------------------------------------------------------------|
| EAS Overview – READ THIS!                                              |
| EAS Usernames and Password 4                                           |
| User Name for customers using the Tenant Specific & Branded Login Page |
| User Name for customers using the General Login Page5                  |
| Password5                                                              |
| EAS Block Access Roles                                                 |
| Frequently Asked Questions                                             |
| What is the link to EAS?                                               |
| Who can help me?7                                                      |
| Where can I get more information?7                                     |
| Detailed User Guide                                                    |
| Login 8                                                                |
| Navigation                                                             |
| Environment9                                                           |
| Connecting to Endpoint Server directly10                               |
| User & Roles                                                           |
| Profile Update12                                                       |
| Mobile Phone Change                                                    |
| Email Change                                                           |
| Password Change16                                                      |
| Self Deactivation                                                      |
| Requesting Roles                                                       |

| Verifying Role Approvers |  |
|--------------------------|--|
| Troubleshooting          |  |

# EAS Help Documentation

There are several User Guides for EAS:

- EAS Login Guide you find a link on the EAS login page <u>https://easi.evry.com</u>
- **EAS User Guide** for normal users see "HELP" link when logged in to EAS.
- **EAS Admin Guide** for super users and approvers see "HELP" link when logged in to EAS.

# **EAS Overview – READ THIS!**

EAS – provides access into the IT environment of the organization you work for. EAS is aimed for technical / IT people that need to access computer servers or other IT devices that is in the IT infrastructure. EAS gives role based access to servers with personal user account in the operation system (OS) on the servers.

EAS can be used by the organizations own personnel or by vendors or subcontractors that do development, maintenance or other work on the organizations IT systems. EAS is commonly used for tasks such as application operation, application management, application testing, application development, application testing.

EAS provides a **Web Portal** (<u>https://easi.evry.com</u>) where you get an overview of available servers through the system database search screen. Login to web portal is protected by two factor strong authentication. Users can do self service such as password management or request access to additional servers.

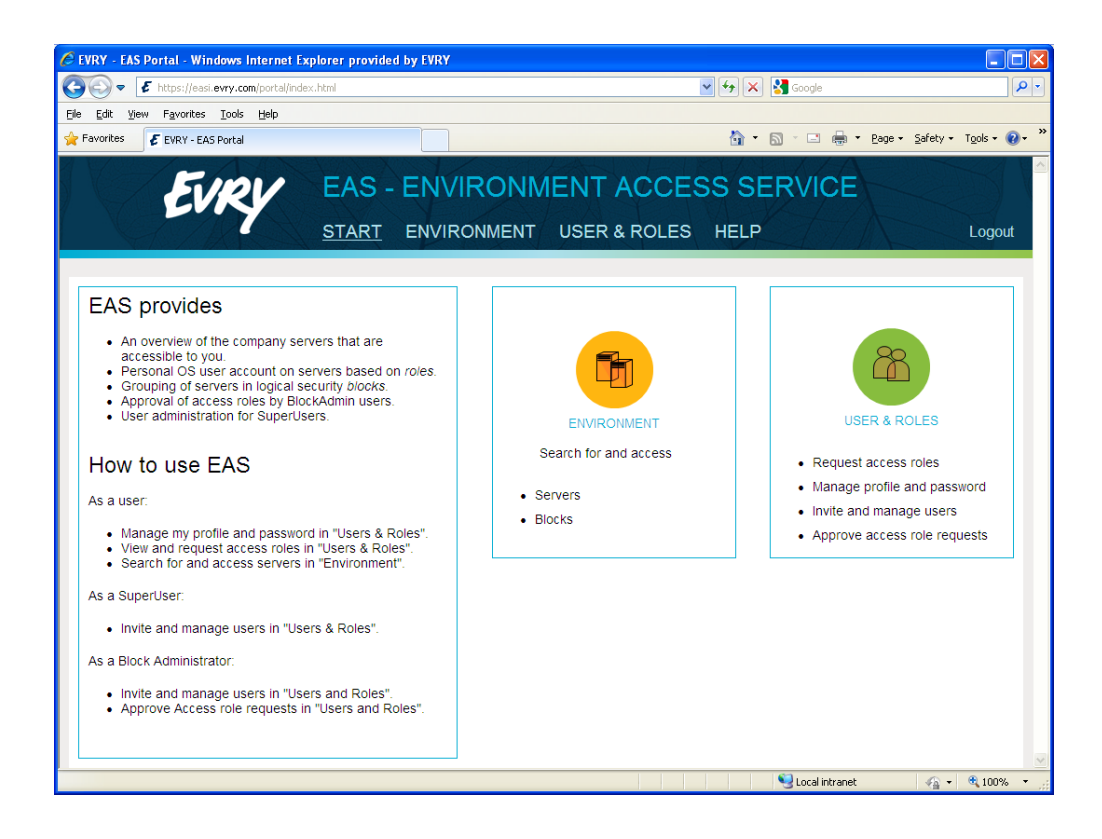

EAS can be integrated with the organizations **VPN Service** so that EAS users can connect from their PC/workstation/device to the **endpoint server** through the VPN.

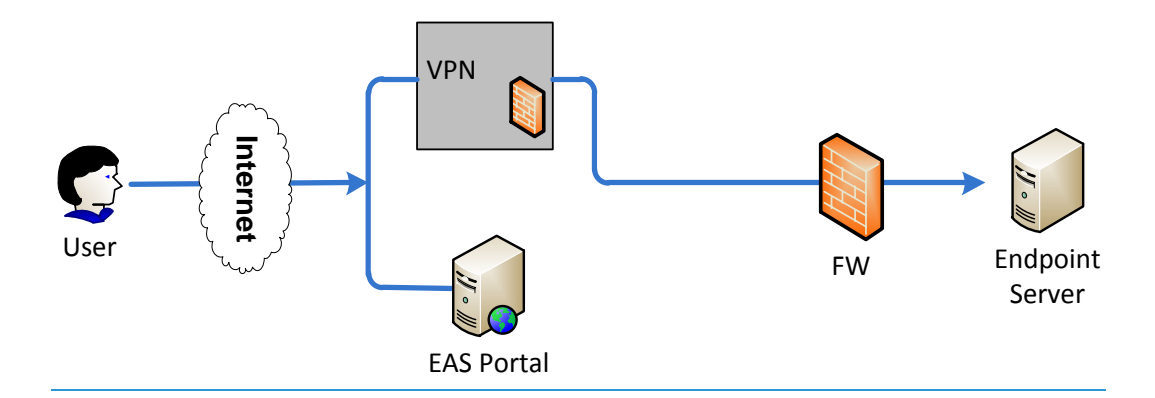

Connections to Windows endpoint servers are usually done using Remote Desktop Connections (RDP). Connections to open endpoint servers such as Linux or UNIX servers are usually done using Secure Shell (SSH).

Endpoint servers are organized into logical groups called **System Blocks**. The organization might have blocks for the servers that make up their ERP or CRM system so that the people that work on maintaining the system can get access to this block of servers.

The VPN Service can be configured to restrict network access to only certain IP addresses or ranges – called **Network Blocks**.

System Blocks and Network Blocks are fixed in EAS and cannot be edited by EAS users. But changes and additional blocks can be ordered from EVRY through the customer contact.

Access to servers and blocks are managed through **Roles** in the EAS WebPortal.

**EAS End users** can request access roles that give personal user access to the servers in a system block. Access requests are approved by the **Block Admins** – that is the EAS users that have the "Block Admin Access Administrator" role for a certain block. There can be several people that have the Block Admin role for one block. And a person might be Block Admin for several blocks by having the "Block Access Administrator" roles for these blocks.

A special role in EAS is the **Super User** role. Users with this role can assign users to become Block Admins. Super Users might also do user administration such as disabling or deleting EAS users.

Both Super Users and Block Admins can **invite** new users to EAS. Users that get invited have to complete the **self-registration** process before being approved by the user assigned as their **Manager** in EAS. Once a new user is approved, he/she can access the EAS Web Portal on <u>https://easi.evry.com</u>

## **EAS Usernames and Password**

Customers that have chosen the option "Tenant Specific & Branded Login Page" will have an own entry page into EAS that is branded with the company's name and logo. Furthermore, this functionality will also allow the user to only know about one user name which is the "Domain User ID".

Customers that have not chosen this option will get to the General Login Page where the users will need to supply the tenant ticker prefix upon login. This requires those users to know two user names: "Domain User ID" and "Service User ID"

User Name for customers using the Tenant Specific & Branded Login Page

As a user in EAS you have only one username that you need to know:

• Domain User ID = yyyyyy

When you login to EAS Web Portal on <u>https://easi.evry.com/<tenant ticker prefix></u> you login using the "Domain User ID" that looks like this "yyyyyy". You received you Domain User ID in the EAS welcome email.

When you login to Endpoint Servers you need to use the username given to you on the server. This is usually your "Domain User ID", but in some cases it might be different depending on the organizations naming standards. Super Users or Block Admins can give you information if you need to use another username than the Domain User ID.

Your Domain User ID is the username that is your main user id in the organization.

Example: James Bånn, has always had username "james" for the Windows login in his organization. This is his main corporate ident. His Domain User ID is then "james".

In some screens in EAS you will see that users are also referred to with a user id that looks like eazzzzz. This is the global user id used by EAS internally.

#### User Name for customers using the General Login Page

As a user in EAS you have at least two usernames that you need to know:

Service User ID = XXXX-yyyyyyy
 When you login to EAS Web Portal on <a href="https://easi.evry.com">https://easi.evry.com</a> you need to use the "EAS Service User ID" that looks like this "XXXX-yyyyyy".
 You received you Service User ID in the EAS welcome email.
 The Service User ID is composed from a prefix and the Domain User ID.

Example: James has a Service User ID that is "TCAP-james".

#### • Domain User ID = yyyyyy

When you login to Endpoint Servers you need to use the username given to you on the server. This is usually your "Domain User ID", but in some cases it might be different depending on the organizations naming standards. Super Users or Block Admins can give you information if you need to use another username than the Domain User ID.

Your Domain User ID is the username that is your main user id in the organization.

Example: James Bånn, has always had username "james" for the Windows login in his organization. This is his main corporate ident. His Domain User ID is then "james".

In some screens in EAS you will see that users are also referred to with a user id that looks like eazzzzz. This is the global user id used by EAS internally.

#### **Password**

In EAS you have a password. This password is used when logging in to Endpoint Servers.

Password is not needed to login to EAS Web Portal.

The EAS password can only be changed by the user itself. See Password Change section.

# **EAS Block Access Roles**

Access to Endpoint Servers is controlled by roles. There might be several roles that give different level of access to the servers within one block.

- Generic Application Administrator (GAA) gives personal account with super user access on servers in block (such as Linux/Unix root or Windows Administrator).
- Generic Application Operator (GAO) gives personal account with power user access on servers in block (with memberships in OS groups that give the powers). This is the default role included in a block.
- Generic Application User (GAU) gives personal account with end user access on servers in block (usually only gives OS login such as Linux/Unix SSH or Windows Remote Desktop)

In addition to this it might be special roles that give more specific access. These roles also appear in the roles list in EAS Users & Roles.

# **Frequently Asked Questions**

What is the link to EAS? https://easi.evry.com

### Who can help me?

You can contact your local manager or the IT helpdesk in the organization you work for.

You can also contact the Super User. That is the person in CC on the mail that you got. Please make contact by sending an email.

### Where can I get more information?

When you have logged into EAS, you can click the "HELP" link to find EAS User Guide.

Information about how to become a user, login can be found in **EAS Login Guide** on login page <u>https://easi.evry.com</u>

Super users and approvers can find more information in EAS Admin Guide – click "HELP" link to find it.

# **Detailed User Guide**

This chapter describes how to use EAS for end users. All users are able to perform these tasks

### Login

See the EAS Login Guide for information about login to EAS.

After successful login the Start Page appears.

#### **Navigation**

The start page has three main sections:

- Environment
- Users & Roles
- Help

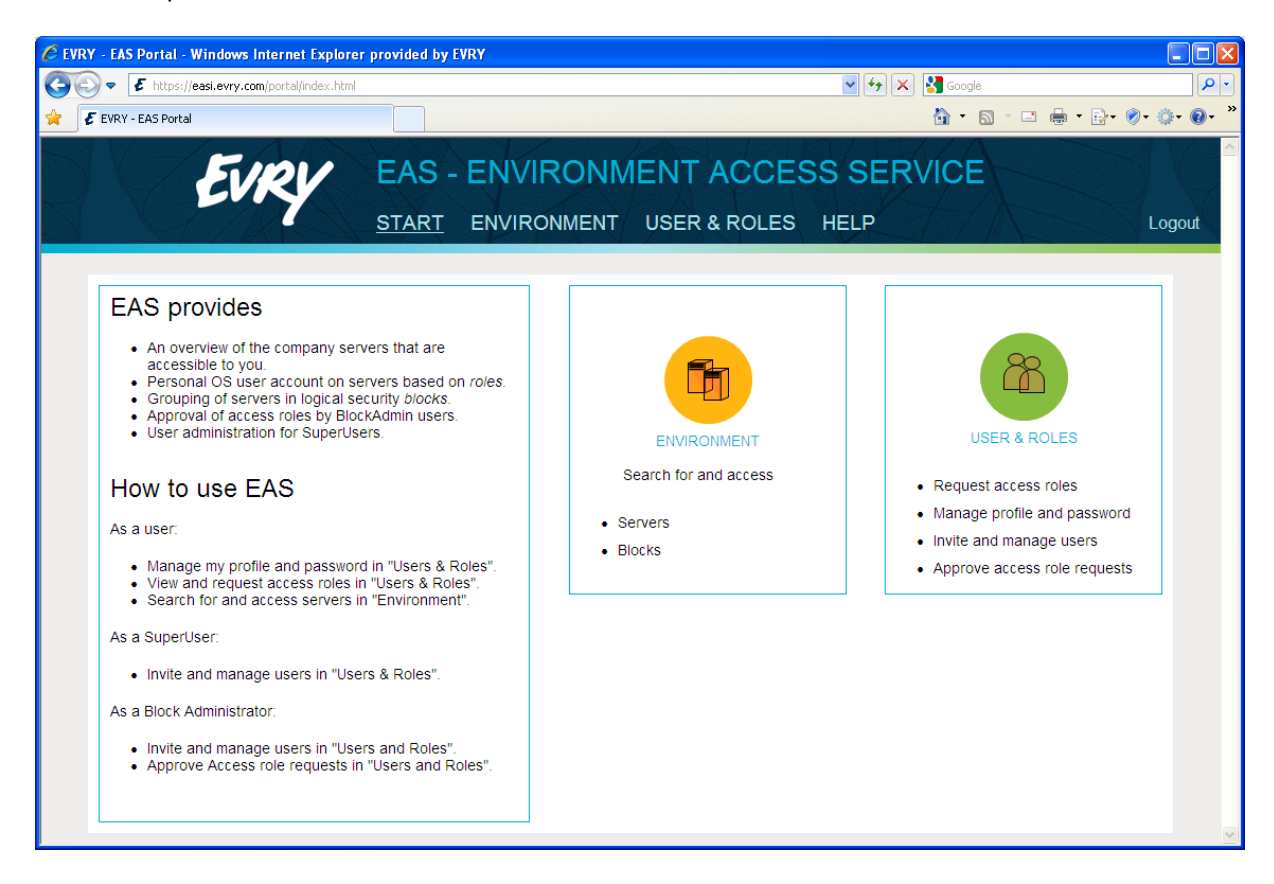

## **Environment**

The Environment page is used to see the server endpoints that you have access to.

Note! You will only see hosts in this page if you have a Block Access role for a System Block. If this list is empty it is because you do not have a role that gives you access to a block that contains hosts.

| EVRY - EAS Portal - W | /indows Internet Explorer provid     | ed by EVRY                                 |                     |                        |               |          |         |         |       |
|-----------------------|--------------------------------------|--------------------------------------------|---------------------|------------------------|---------------|----------|---------|---------|-------|
| 🗲 🗣 🗲 https://ea      | asi.evry.com/sysdb/default.aspx      |                                            |                     |                        | ✓ ▲ 47 ×      | Soogle 🚼 |         |         | P     |
| 🐔 EVRY - EAS Portal   |                                      |                                            |                     |                        |               | 🟠 • 🛛    | a - 🗆 🖨 | • 🗗 🗞 🍈 | • 🕐 • |
|                       | EVRY EA                              | N <mark>S - ENV</mark><br>ART <u>ENVIF</u> | IRONME<br>RONMENT U | NT ACCE<br>SER & ROLES | SS SER        | VICE     |         | Log     | out   |
| Security Filte        |                                      | Environment                                | System / Block      | Host                   | IPaddress     | Action   |         |         |       |
| Search Filte          | ers                                  | TestCompA                                  | WebShop             | easiamlab14            | 10.246.87.14  |          |         |         |       |
| System                | Any                                  | TestCompA                                  | WebShop             | easfarm-270-025        | 139.112.33.36 |          |         |         |       |
| Host Name             |                                      | TestCompA                                  | WebShop             | easfarm-joker          | 139.112.33.37 | <b></b>  |         |         |       |
| Re                    | Search Reset filters load systemlist |                                            |                     |                        |               |          |         |         |       |

Using this page:

#### Search Filters

- System Select the System Block to search for hosts in.
- **Host Name** Enter a hostname. Use special characters to match parts of string. Note that the hostname is the name the server is known as in EAS (showing in the host column). This is not necessarily the hostname in the OS.
- IP Address Enter an IP address such as 1.2.3.4. Use special characters to match parts of string. Note that this IP address is the IP that EAS knows about a server. This is not necessarily the main IP address used by the server it might be a management network interface reachable through EAS.

#### Special characters for search

For use in textboxes in search criteria

\* or % - 0 or more unspecified characters

#### ? or \_ - 1 unspecified character

"Text" - Text in quotes doesn't allow unspecified characters in front of, or behind, the text.

#### Search Results

- Environment Organization this endpoint belongs to. You can only see the organization you work for here.
- System Block Name of system block. This might be the name of the IT system this server belongs to. The same name is used under "Users & Roles" for the roles that gives access to these servers.
- **Host** The name the endpoint is listed by in EAS. This is not necessarily the hostname in the OS.
- **IP Address** The IP address of the endpoint that is listed by in EAS. This is not necessarily the main IP address used by the server it might be a management network interface reachable through EAS.
- Action Remote Desktop shortcut that will launch Remote Desktop. Will only work if:
  - If you run the browser on a Windows client computer.
  - Will only work if the endpoint server is a Windows server that accepts RDP connections.
  - Your user account on the endpoint server also needs to be either a Administrator or have permissions to connect with Remote Desktop (such as being member of "Remote Desktop Users"-group).
  - You are connected to a network / VPN that has connectivity to the network where the endpoint server is. Having connectivity means that traffic is routed from you to the network where the endpoint is and that firewall is open for traffic on RDP port.

### **Connecting to Endpoint Server directly**

You can connect to an Endpoint Server directly from a terminal program on your PC/workstation like this:

Remote Desktop

Use Remote Desktop (or other programs such as Remote Desktop Manager) and connect to the **IP address** showing in the Environment search screen.

Note that you need to be connected to the VPN (or a network with connectivity to the endpoint network) to reach the endpoint server

• SSH

Use a SSH client program (such as Putty) and connect to the **IP address** showing in the Environment search screen.

Note that you need to be connected to the VPN (or a network with connectivity to the endpoint network) to reach the endpoint server

Your username on the endpoint server is usually the Domain User ID (see EAS Usernames and Password).

# **User & Roles**

### **Profile Update**

#### Use this screen:

| C EVRY -       | EAS Portal - Windows Intern        | net Explorer provided by EVRY                               |                                                                           |                               |
|----------------|------------------------------------|-------------------------------------------------------------|---------------------------------------------------------------------------|-------------------------------|
| $\bigcirc$     | Ittps://easi.evry.com/lam/         | /im/edb/eas/index.jsp?task.tag=EAS_ModifyMyProfile&console. | cat3=Profile+Administration 🛛 🖌 🔒 🐼 Google                                | • ٩                           |
| 👷 🛛 🗲 E        | VRY - EAS Portal                   |                                                             | 🛅 • 🗟 · 🗆 🖶 • 🛙                                                           | }• <b>⊘</b> • ⊘• <b>⊗</b> • " |
| K              | EVR                                | START ENVIRONMEN                                            | IMENT ACCESS SERVICE                                                      | Logout                        |
|                |                                    |                                                             | Logged in                                                                 | as: Will Operator             |
| Home<br>Tasks  | Self Administration                | Roles                                                       |                                                                           |                               |
| Upd<br>• = Ree | ate My Profie<br><sup>quired</sup> |                                                             |                                                                           |                               |
|                | User ID                            | TCAP-will                                                   | ]                                                                         |                               |
|                | Domain User ID                     | will                                                        | ]                                                                         |                               |
|                | •First Name                        | Will                                                        | ]                                                                         |                               |
|                | •Last Name                         | Operator                                                    | ]                                                                         |                               |
|                | •Full Name                         | Will Operator                                               | ]                                                                         |                               |
| × .            | Company                            | EVRY                                                        | ]                                                                         |                               |
|                | Email                              | will.operator@evry.com                                      | ] To modify this value please use the dedicated Self Administration task. |                               |
|                | Mobile Phone                       | +4747474747                                                 | ] To modify this value please use the dedicated Self Administration task. |                               |
|                | Department                         |                                                             | ]                                                                         |                               |
|                | Manager Details                    |                                                             |                                                                           | Submit Cancel                 |
|                |                                    |                                                             |                                                                           |                               |

#### **Mobile Phone Change**

Changing your mobile number EAS is done in the Web Portal. You need to verify the new mobile number by entering a code that is sent to the new mobile.

Note that the EVRY Buypass Code APP on your mobile device needs to be registered with the same mobile number.

Make sure that you enter the mobile number like this (no spaces):

+4798765432

Use this screen:

| C EVRY - EAS Portal - Windows Intern                                              | et Explorer provided by EVI       | α <b>γ</b>                  |                               |                        |           |                        |
|-----------------------------------------------------------------------------------|-----------------------------------|-----------------------------|-------------------------------|------------------------|-----------|------------------------|
| COO - F https://easi.evry.com/iam/i                                               | im/edb/eas/index.jsp?task.tag=EAS | _ModifyMyMobileNumber&conso | e.cat3=Profile+Administration | • 🔒 + <del>5</del> 🗙 🛃 | Google    | • ٩                    |
| 🚖 🛿 🗲 EVRY - EAS Portal                                                           |                                   |                             |                               | 6                      | • 🖬 • 🖃 🖶 | • 🗗 🖉 • 🗇 • 🔞 • »      |
| EVK                                                                               | EAS -                             |                             | IENT ACCES                    | SS SERV                | ICE       | Logout                 |
|                                                                                   |                                   |                             | Stranger Sealer Soll          |                        |           | t in as: Will Operator |
| Home Self Administration                                                          | Roles                             |                             |                               |                        | Logge     |                        |
|                                                                                   | U Makila Dataila                  |                             |                               |                        |           |                        |
| Modify My Mobile Number:                                                          | User Mobile Details               |                             |                               |                        |           |                        |
| 1 🛀                                                                               | o Dotails                         |                             | 2                             | to                     |           |                        |
| · = Required                                                                      | e Detalls                         |                             | User i rome mobile opue       | ile -                  |           |                        |
|                                                                                   |                                   |                             |                               |                        |           |                        |
| User ID                                                                           | TCAP-WIII                         |                             |                               |                        |           |                        |
| •Last Name                                                                        | Operator                          |                             |                               |                        |           |                        |
| Modify Mobile Phone                                                               |                                   |                             |                               |                        |           |                        |
| You will receive a SMS containing a ve<br>Use the verification code on the next s | erification code.<br>step.        |                             |                               |                        |           |                        |
| Current Mobile Phone                                                              | +4747474747                       |                             |                               |                        |           |                        |
| •New Mobile Phone                                                                 | +4747474749                       |                             |                               |                        |           |                        |
| Press the <u>Next</u> button to continue.                                         |                                   |                             |                               |                        |           |                        |
|                                                                                   |                                   |                             |                               |                        |           | Next Cancel            |
|                                                                                   |                                   |                             |                               |                        |           |                        |

| C    | EVRY - EAS Portal - Windows Internet Explorer provided by EVRY                                                           |                                   |                          |
|------|----------------------------------------------------------------------------------------------------|-----------------------------------|--------------------------|
| G    | thttps://easi.evry.com/iam/im/edb/eas/index.jsp?facesViewId=/app/page/profile/profile.jsp                                | 💌 🔒 🐓 🔀 Google                    | P -                      |
| ×    | EVRY - EAS Portal                                                                                                    | 🛅 • 🖾 - 🗆 🖷                       | • • ⊡• ⊗• ◎• ◎• *        |
| 1-24 | EVRY EAS - ENVIRON                                                                                                    | MENT ACCESS SERVICE               |                          |
|      | START ENVIRONMENT                                                                                                    | USER & ROLES HELP                 | Logout                   |
| F    | lome Self Administration Roles                                                                                           | Log                               | ged in as: Will Operator |
|      | Modify My Mobile Number: User Profile Mobile Update                                                                      |                                   |                          |
|      | 1 E<br>User Mobile Details                                                                                               | 2 👌<br>User Profile Mobile Update |                          |
|      | • = Required                                                                                                    |                                   |                          |
|      | User ID TCAP-will                                                                                                    |                                   |                          |
|      | New Mobile Phone +4747474749                                                                                             |                                   |                          |
| Þ    | Verification                                                                                                    |                                   |                          |
|      | Please enter the verification code you received by SMS.<br>Then press <u>Finish</u> to save the new mobile phone number. |                                   |                          |
|      | Verification Code NSgu9                                                                                                  |                                   |                          |
|      |                                                                                                    |                                   | Back Finish Cancel       |
|      |                                                                                                    |                                   |                          |
|      |                                                                                                    |                                   |                          |
|      |                                                                                                    |                                   |                          |
|      |                                                                                                    |                                   |                          |

# **Email Change**

Changing your email EAS is done in the Web Portal. You need to verify the new email address by entering a code that is sent to the new email address.

| C           | EVRY - EAS Portal - Windows Internet Explor                                                       | er provided by EVRY                                 |                                       |                               |
|-------------|---------------------------------------------------------------------------------------------------|-----------------------------------------------------|---------------------------------------|-------------------------------|
| C           | 🕞 🗢 🕼 https://easi.evry.com/iam/im/edb/eas/                                                       | index.jsp?task.tag=EA5_ModiFyMyEmailAddress&console | e.cat3=Profile+Administration 🛛 🖌 🖌 🗙 | Google                        |
|             | EVRY - EAS Portal                                                                                 |                                                     |                                       | 🏠 • 🔊 - 🗆 🖶 • 🗗 • 🖉 • 🎯 • 🚱 • |
| 1 - 1 North | EVRY                                                                                              | EAS - ENVIRONN<br>START ENVIRONMENT                 | IENT ACCESS SEF                       | RVICE                         |
| <b>₽</b>    | tome Self Administration Roles                                                                    |                                                     |                                       | Logged in as: Will Operator   |
|             | Modify My Email Address: User Em                                                                  | ail Details                                         |                                       |                               |
|             | 1 🖕                                                                                               |                                                     | 2                                     |                               |
|             | User Email Details                                                                                |                                                     | User Profile Email Update             |                               |
|             | nequireu                                                                                          |                                                     |                                       |                               |
|             | User ID TCAP-will                                                                                 |                                                     |                                       |                               |
|             | •First Name Will<br>•Last Name Operator                                                           |                                                     |                                       |                               |
| ▶           | Modify Email Address                                                                              |                                                     |                                       |                               |
|             | You will receive an email containing a verificatio<br>Use the verification code on the next step. | n code.                                             |                                       |                               |
|             | Current Email Address will.opera                                                                  | ator@evry.com                                       |                                       |                               |
|             | •New Email Address william.c                                                                      | perator@evry.com                                    |                                       |                               |
|             | Press the <u>Next</u> button to continue.                                                         |                                                     |                                       |                               |
|             |                                                                                                   |                                                     |                                       | Next Cancel                   |
|             |                                                                                                   |                                                     |                                       |                               |

| C | EVRY - EAS Portal - Windows Internet Explorer provided by E                                                          | VRY                             |                                 |         |          |                             |
|---|----------------------------------------------------------------------------------------------------|---------------------------------|---------------------------------|---------|----------|-----------------------------|
| G | E https://easi.evry.com/iam/im/edb/eas/index.jsp?facesViewIv                                                         | d=/app/page/profile/profile.jsp |                                 | ▼ 🔒 🕂 🗙 | Soogle 🖁 | P+                          |
| × | EVRY - EAS Portal                                                                                                    |                                 |                                 |         | 💧 • 🔊 -  | 🖃 🖶 • 📴 • 📎 • 🔅 • 🔞 • 🎽     |
|   | EVRY EAS                                                                                                    | - ENVIRONM                      | IENT ACCES                      | SS SER  | VICE     |                             |
|   | START                                                                                                    | ENVIRONMENT                     | USER & ROLES                    | HELP    |          | Logout                      |
|   |                                                                                                    |                                 |                                 |         |          | Logged in as: Will Operator |
| ŀ | lome Self Administration Roles                                                                                       |                                 |                                 |         |          |                             |
|   | Modify My Email Address: User Profile Email Upo                                                                      | late                            |                                 |         |          |                             |
|   | 1 📫<br>User Email Details                                                                                            |                                 | 2 👌<br>User Profile Email Updat | te      |          |                             |
|   | • = Required                                                                                                    |                                 |                                 |         |          |                             |
|   | User ID TCAP-will                                                                                                    |                                 |                                 |         |          |                             |
|   | New Email Address william.operator@evry.com                                                                          |                                 |                                 |         |          |                             |
|   | Verification                                                                                                    |                                 |                                 |         |          |                             |
|   | Please enter the verification code you received by email.<br>Then press <u>Finish</u> to save the new email address. |                                 |                                 |         |          |                             |
|   | Verification Code ksS7rk                                                                                             |                                 |                                 |         |          |                             |
|   |                                                                                                    |                                 |                                 |         |          | Back Finish Cancel          |
|   |                                                                                                    |                                 |                                 |         |          |                             |
|   |                                                                                                    |                                 |                                 |         |          |                             |
|   |                                                                                                    |                                 |                                 |         |          |                             |
|   |                                                                                                    |                                 |                                 |         |          |                             |
|   |                                                                                                    |                                 |                                 |         |          |                             |

#### **Password Change**

The password set in EAS is the password you use to login to the endpoint servers where you have a personal account. You get a personal account by having a block access role.

The password you choose should be a strong password that is not easy to guess. The password must comply with any password policy on the endpoints.

Note:

- Changing the password in EAS Web Portal will change the password on endpoint servers immediately (please allow up to 15 minutes).
- Password will not be set on endpoints that are shut down or unavailable due to server issues or network issues.
- Changing the password will usually not unlock an account that has been locked or disabled.
- Trying to change to a password that is too weak or that has been used before might not be successful on endpoint servers (such as Windows) that have password policies. You will not get notification if setting the password fails. Your old password will still be active on the endpoint.

| 🖉 EVRY - EAS Portal - Windows Internet Explorer p    | rovided by EVRY                             |                             |                  |                             |
|------------------------------------------------------|---------------------------------------------|-----------------------------|------------------|-----------------------------|
| COO - F https://easi.evry.com/iam/im/edb/eas/index   | .jsp?task.tag=EAS_ChangeMyPassword&console. | cat3=Profile+Administration | 💌 🔒 😽 🗙 🛂 Google | ₽ +                         |
| EVRY - EAS Portal                                    |                                             |                             | <u>6</u> • 6     | ) · 🗆 🖶 • 🗗 • 📀 • 🔅 • 🚱 • 🔷 |
| EVRY                                                 | EAS - ENVIRONN                              | IENT ACCE                   | SS SERVICE       |                             |
|                                                      | START ENVIRONMENT                           | USER & ROLES                | HELP             | Logout                      |
|                                                      |                                             |                             |                  | Logged in as: Will Operator |
| Home Self Administration Roles                       |                                             |                             |                  |                             |
| Change My Password                                   |                                             |                             |                  |                             |
| User ID TCAP-will                                    |                                             |                             |                  |                             |
| •First Name Will                                     |                                             |                             |                  |                             |
| ·Last Name Operator                                  |                                             |                             |                  |                             |
| Modify password                                      |                                             |                             |                  |                             |
| •Password                                            |                                             |                             |                  |                             |
| Confirm Password     Interview      Confirm Password |                                             |                             |                  |                             |
| NOTE: The password will be synchronized to all EAS   | connected end-point systems                 |                             |                  |                             |
|                                                      |                                             |                             |                  | Submit Cancel               |
|                                                      |                                             |                             |                  |                             |
|                                                      |                                             |                             |                  |                             |
|                                                      |                                             |                             |                  |                             |
|                                                      |                                             |                             |                  |                             |
|                                                      |                                             |                             |                  |                             |
|                                                      |                                             |                             |                  |                             |

#### **Self Deactivation**

If your engagement has ended and you are not longer going to work for the organization, you might deactivate your EAS user account yourself. Your endpoint accounts will be deactivated as well.

You will not be deleted until a Super User decides to do so.

Note: Only a Super User can activate you again.

| C EVRY                  | EAS Portal - Window                          | ws Intern                  | et Explorer p   | provided by E     | IRY                |                 |                        |             |                   |              |               |              |               |
|-------------------------|----------------------------------------------|----------------------------|-----------------|-------------------|--------------------|-----------------|------------------------|-------------|-------------------|--------------|---------------|--------------|---------------|
| $\bigcirc$              | ♥ E https://easi.evr                         | y.com/iam/ir               | m/edb/eas/inde: | <.jsp?task.tag=E/ | S_DeactivateMyAc   | count&console.c | cat3=Profile+Administr | ration      | ▼ 🔒 🐓 🗙           | Google       |               |              | <u>- م</u>    |
| ع 😒                     | EVRY - EAS Portal                            |                            |                 |                   |                    |                 |                        |             |                   | 🖄 • 🛛        | a - 🖃 🧃       | • 🗗 🧭        | • @• @• *     |
| X                       | E                                            | Ī                          | V               | EAS -             | ENVIE              | RONM            | ENT AC                 | CES         | SS SEI            | RVICE        |               |              | 50            |
|                         |                                              |                            |                 | START             | ENVIRO             | NMENT           | USER & RO              | DLES        | HELP              | 11           | A             |              | Logout        |
| Home                    | Self Administra                              | tion F                     | Roles           |                   |                    |                 |                        |             |                   |              | Log           | ged in as: V | Vill Operator |
| Tasks<br>Dea<br>With th | ctivate My Accou<br>lis task you may deactiv | u <b>nt</b><br>vate your E | AS account. A   | fter deactivation | you will no longe  | r have access   | to the EAS service.    | To reactiva | ate you account ; | you must con | tact your Sup | er User.     |               |
|                         |                                              | User ID 1                  | TCAP-will       |                   |                    |                 |                        |             |                   |              |               |              |               |
| •                       | ۰Fu                                          | ull Name 🛝                 | Will Operator   |                   |                    |                 |                        |             |                   |              |               |              |               |
|                         |                                              | Active                     |                 | Note! After you : | submit this task y | ou must manu    | ually log out of EAS V | Veb Portal  | 10                |              |               |              |               |
|                         |                                              |                            |                 |                   |                    |                 |                        |             |                   |              |               | Su           | bmit Cancel   |
|                         |                                              |                            |                 |                   |                    |                 |                        |             |                   |              |               |              |               |
|                         |                                              |                            |                 |                   |                    |                 |                        |             |                   |              |               |              |               |
|                         |                                              |                            |                 |                   |                    |                 |                        |             |                   |              |               |              |               |
|                         |                                              |                            |                 |                   |                    |                 |                        |             |                   |              |               |              |               |
|                         |                                              |                            |                 |                   |                    |                 |                        |             |                   |              |               |              |               |
|                         |                                              |                            |                 |                   |                    |                 |                        |             |                   |              |               |              |               |
|                         |                                              |                            |                 |                   |                    |                 |                        |             |                   |              |               |              |               |
|                         |                                              |                            |                 |                   |                    |                 |                        |             |                   |              |               |              |               |
|                         |                                              |                            |                 |                   |                    |                 |                        |             |                   |              |               |              |               |

# **Requesting Roles**

Use these screens to request access to a block of servers:

| C | EVRY - EA                                       | S Portal - V                                                                     | Vindows Internet Explore                                                                                                    | r provided by E         | VRY                          |                             |         |        |              |                 |
|---|-------------------------------------------------|----------------------------------------------------------------------------------|----------------------------------------------------------------------------------------------------|-------------------------|------------------------------|-----------------------------|---------|--------|--------------|-----------------|
| 0 | •                                               | E https://e                                                                      | easi.evry.com/lam/im/edb/eas/ir                                                                                                    | dex.jsp?task.tag=E      | AS_ManageMyAccessRoles&conso | le.cat3=Role+Administration | ▼ 🔒 😽 🗙 | Google |              | P -             |
| Å | E EVRY                                          | Y - EAS Portal                                                                   |                                                                                                    |                         |                              |                             |         | 6 · 6  | - 🖃 🖶 - 🔂-   | 🔊 • 💿 • 💿 • »   |
|   | 3                                               |                                                                                  | EVRV                                                                                                    | EAS                     | - ENVIRONN                   |                             | ESS SEF | RVICE  |              | 516             |
|   |                                                 |                                                                                  |                                                                                                    | START                   | ENVIRONMENT                  | USER & ROLE                 | S HELP  |        |              | Logout          |
|   |                                                 |                                                                                  |                                                                                                    |                         |                              |                             |         |        | Logged in as | : Will Operator |
| 4 | Home<br>Tasks                                   | Self Admir                                                                       | nistration Roles                                                                                                    |                         |                              |                             |         |        |              |                 |
|   | Manag                                           | e My Acc                                                                         | ess Roles: Access F                                                                                                    | oles                    |                              |                             |         |        |              |                 |
|   |                                                 |                                                                                  | 1 Access Roles                                                                                                    |                         |                              | 2 Domment                   |         |        |              |                 |
| ۶ | The table I<br>1. To rem<br>2. To add<br>Member | below lists th<br>nove a role, u<br>t a new role,<br><b>^ Name</b><br>Basic User | ne Acces Roles you currently<br>Incheck it and press "Next".<br>press the "Add an access ro<br><b>Description</b><br>Basic role for all users in E/ | have.<br>Ie".<br>. Env. |                              |                             |         |        |              |                 |
|   | Add an a                                        | access role                                                                      |                                                                                                    |                         |                              |                             |         |        |              |                 |
|   |                                                 |                                                                                  |                                                                                                    |                         |                              |                             |         |        |              | Next Cancel     |
|   |                                                 |                                                                                  |                                                                                                    |                         |                              |                             |         |        |              |                 |
|   |                                                 |                                                                                  |                                                                                                    |                         |                              |                             |         |        |              |                 |
|   |                                                 |                                                                                  |                                                                                                    |                         |                              |                             |         |        |              |                 |
|   |                                                 |                                                                                  |                                                                                                    |                         |                              |                             |         |        |              |                 |
|   |                                                 |                                                                                  |                                                                                                    |                         |                              |                             |         |        |              |                 |
|   |                                                 |                                                                                  |                                                                                                    |                         |                              |                             |         |        |              |                 |

Click "Add an access role".

Then click "Search" to see list of available roles.

| C EVF      | RY - EAS   | Portal - Windows Internet Explorer provided by EVRY                                 |                                   |                      |        |              |                 |
|------------|------------|-------------------------------------------------------------------------------------|-----------------------------------|----------------------|--------|--------------|-----------------|
| G          |            | https://easi.evry.com/iam/im/edb/eas/index.jsp?facesViewId=/app/page/screen/standar | d_search.jsp                      | ✓ ▲                  | Google |              | <b>P</b> -      |
| 🚖 🗍        | EVRY -     | EAS Portal                                                                          |                                   |                      | 🟠 • 🔊  | - 🔒 - 🕞 -    | Ø• @• @• »      |
|            | Z V        |                                                                                     |                                   | KY/N/                | AZA    |              |                 |
|            |            | EAS - ENVIRON                                                                       | MENT ACCE                         | SS SEF               | RVICE  |              |                 |
| 1          |            |                                                                                     |                                   |                      |        |              |                 |
|            | 7          | START ENVIRONMEN                                                                    | VI <u>USER &amp; ROLES</u>        | HELP                 | 1//    |              | Logout          |
|            |            |                                                                                     |                                   |                      |        | Logged in as | : Will Operator |
| Hon<br>Tas | ie S<br>ks | elf Administration Roles                                                            |                                   |                      |        |              |                 |
| M          | anage      | My Access Roles: Access Roles                                                       |                                   |                      |        |              |                 |
|            | -          | 1                                                                                   | 2                                 |                      |        |              |                 |
|            |            | Access Roles                                                                        | Comment                           |                      |        |              |                 |
|            | Select R   | ole                                                                                 |                                   |                      |        |              |                 |
| N          | IOTE: You  | cannot supply a blank search criteria.                                              |                                   |                      |        |              |                 |
|            | Search     | for an access role                                                                  |                                   |                      |        |              |                 |
|            | Search fo  | r an access role                                                                    |                                   |                      |        |              |                 |
|            | where 💽    |                                                                                     |                                   |                      |        |              |                 |
| -          | Search     | Results                                                                             |                                   |                      |        |              | 1-2 of 2        |
|            | Select     | * Name                                                                              | • Description                     |                      |        |              | 12012           |
|            |            | Office - Generic Application Operator                                               | Generic access to server for oper | ation of application | n.     |              |                 |
|            |            | WebShop - Generic Application Operator                                              | Generic access to server for oper | ation of application | n.     |              |                 |
| L          |            |                                                                                     |                                   |                      |        |              | 1-2 of 2        |
|            |            |                                                                                     |                                   |                      |        |              |                 |
|            |            |                                                                                     |                                   |                      |        | 2            | Select Cancel   |
| -          |            |                                                                                     |                                   |                      |        |              |                 |
|            |            |                                                                                     |                                   |                      |        |              |                 |
|            |            |                                                                                     |                                   |                      |        |              |                 |

Select the roles you need (ask your manager / project manager / colleagues to get advice)

| C      | EVRY - EA                        | S Portal - Windows Internet Explore                                                                                                 | r provided by EVRY                                 |                |        |              |                 |               |
|--------|----------------------------------|----------------------------------------------------------------------------------------------------|----------------------------------------------------|----------------|--------|--------------|-----------------|---------------|
| G      | - ()                             | https://easi.evry.com/iam/im/edb/eas/in                                                                                             | dex.jsp?facesViewId=/app/page/screen/standard_sea  | ch.jsp         | ► 4 ×  | 🚼 Google     |                 | P -           |
|        | E EVR                            | Y - EAS Portal                                                                                                    |                                                    |                |        | 👌 • 🔊 ·      | 🖃 🖶 • 🗗 🧭       | • @• @• »     |
| I wal  | 5                                | EVRY                                                                                                    | EAS - ENVIRONM                                     | IENT ACCE      | SS SER | VICE         |                 | 5 (2          |
|        |                                  |                                                                                                    | START ENVIRONMENT                                  | USER & ROLES   | HELP   | $\Delta / l$ |                 | Logout        |
|        |                                  |                                                                                                    |                                                    |                |        |              | Logged in as: V | Vill Operator |
| l<br>v | lome                             | Self Administration Roles                                                                                                    |                                                    |                |        |              |                 |               |
|        | Manaq                            | e My Access Roles: Access R                                                                                                    | Roles                                              |                |        |              |                 |               |
|        |                                  | 1 📩<br>Access Roles                                                                                                    |                                                    | 2 🖒<br>Comment |        |              |                 |               |
| •      | The table 1. To rem<br>2. To add | below lists the Acces Roles you currently<br>nove a role, uncheck it and press "Next".<br>d a new role, press the "Add an access ro | have.<br>Ie".                                      |                |        |              |                 |               |
|        | Member                           | <sup>↑</sup> Name                                                                                                    | • Description                                      |                |        |              |                 |               |
|        |                                  | Basic User                                                                                                    | Basic role for all users in EA Env.                |                |        |              |                 |               |
|        |                                  | WebShop - Generic Application Operator                                                                                              | r Generic access to server for operation of applic | ation.         |        |              |                 |               |
|        | Add an                           | access role                                                                                                    |                                                    |                |        |              |                 |               |
|        |                                  |                                                                                                    |                                                    |                |        |              | 1               | Next Cancel   |
|        |                                  |                                                                                                    |                                                    |                |        |              |                 |               |
|        |                                  |                                                                                                    |                                                    |                |        |              |                 |               |
|        |                                  |                                                                                                    |                                                    |                |        |              |                 |               |
|        |                                  |                                                                                                    |                                                    |                |        |              |                 |               |
|        |                                  |                                                                                                    |                                                    |                |        |              |                 |               |
|        |                                  |                                                                                                    |                                                    |                |        |              |                 |               |

Click "Next" and enter a text that describes WHY you need this access. It is important to write a good explanation here as your organization might have formal audits controlling this.

| C        | EVRY - EAS Portal - Windows Internet Explo                                            | orer provided by EVRY                                                                                              |                 |              |                             |
|----------|---------------------------------------------------------------------------------------|----------------------------------------------------------------------------------------------------|-----------------|--------------|-----------------------------|
| G        | 🕥 🗣 🗲 https://easi.evry.com/iam/im/edb/ea                                             | s/index.jsp?facesViewId=/app/page/screen/standard_sea                                                              | rch.jsp 🛛 🎽 🔒   | 😽 🗙 🚼 Google | P +                         |
| *        | EVRY - EAS Portal                                                                     |                                                                                                    |                 | 🟠 • 🖾 ·      | 🖃 🖶 • 🗗 • 📀 • 📀 • 📀 • *     |
|          | EVRY                                                                                  | EAS - ENVIRONM                                                                                                    | IENT ACCESS     | SERVICE      |                             |
|          |                                                                                       | START ENVIRONMENT                                                                                                  | USER & ROLES HE | ELP          | Logout                      |
| F<br>⊽ 1 | lome Self Administration Roles                                                        |                                                                                                    |                 |              | Logged in as: Will Operator |
|          | Manage My Access Roles: Comm                                                          | ent                                                                                                    |                 |              |                             |
|          | 1 C<br>Access Roles                                                                   |                                                                                                    | 2 🚰<br>Comment  |              |                             |
| ٨        | Request History<br>You may optionally add a comment to this requ<br>Ive joir<br>WebSt | est. This comment will be visible for the approvers.<br>Hed the AAAAA project and I require access to<br>hop block |                 |              |                             |
|          |                                                                                       |                                                                                                    |                 |              | Back Finish Cancel          |
|          |                                                                                       |                                                                                                    |                 |              |                             |

After you click "Finish" the role request is sent for approval. It might be several approvers (see below). You will receive an email when the request is approved or rejected.

Once the role is approved you can see the System Block name in the "System" drop-down on the "Environment" page.

### **Verifying Role Approvers**

You can see which role that can approve a role request here:

| EVRY - EAS Portal - Windows Internet Explore                                                                                                    | er provided by EVRY                                                                                                    |                                                                                                    |                                                                                                    |                                                               |
|----------------------------------------------------------------------------------------------------|----------------------------------------------------------------------------------------------------|----------------------------------------------------------------------------------------------------|----------------------------------------------------------------------------------------------------|---------------------------------------------------------------|
| COO - F https://easi.evry.com/iam/im/edb/eas/i                                                                                                    | index.jsp?task.tag=EAS_ViewAccessRo                                                                                                    | leApprovers                                                                                                    | 🗸 🔒 😽 🗙 🚼 Google                                                                                                    |                                                               |
| 🔶 🖌 EVRY - EAS Portal                                                                                                    |                                                                                                    |                                                                                                    | â • a •                                                                                                    | 🖃 🖶 • 🗗 • 🖉 • 🐲 🕲 • 🎽                                         |
|                                                                                                    | CANNA X                                                                                                    |                                                                                                    | MANA A                                                                                                    |                                                               |
| EVRV                                                                                                    | EAS - ENVI                                                                                                    | RONMENT ACCE                                                                                                    | SS SERVICE                                                                                                    | $\leq$ ) ( $>$                                                |
|                                                                                                    | START ENVIRO                                                                                                    | NMENT USER & ROLES                                                                                                    | HELP                                                                                                    | Logout                                                        |
|                                                                                                    |                                                                                                    |                                                                                                    |                                                                                                    | Longed in as: Will Operator                                   |
| Home Self Administration Roles                                                                                                    |                                                                                                    |                                                                                                    |                                                                                                    | Logged in us. Win Operator                                    |
| ∀ Tasks     Niew Access Data American Sala                                                                                                    | at Dala                                                                                                    |                                                                                                    |                                                                                                    |                                                               |
| NOTE: You cannot supply a blank search criteria                                                                                                    |                                                                                                    |                                                                                                    |                                                                                                    |                                                               |
| Search for an access role                                                                                                    |                                                                                                    |                                                                                                    |                                                                                                    |                                                               |
| Search for an access role                                                                                                    |                                                                                                    |                                                                                                    |                                                                                                    |                                                               |
| where 🛨 Name 💟 = *                                                                                                    | - + Search Clear                                                                                                    |                                                                                                    |                                                                                                    |                                                               |
| Search Results                                                                                                    |                                                                                                    |                                                                                                    |                                                                                                    | 1-2 of 2                                                      |
| Select * Name                                                                                                    |                                                                                                    | * Description                                                                                                    |                                                                                                    |                                                               |
| Office - Generic Application Operator                                                                                                    |                                                                                                    | Generic access to server for opera                                                                                                    | tion of application.                                                                                                    |                                                               |
| Webshop - Generic Application Operator                                                                                                    |                                                                                                    | Generic access to server for opera                                                                                                    | tion of application.                                                                                                    | 1-2 of 2                                                      |
| -                                                                                                    |                                                                                                    |                                                                                                    |                                                                                                    |                                                               |
|                                                                                                    |                                                                                                    |                                                                                                    |                                                                                                    | Select Cancel                                                 |
|                                                                                                    |                                                                                                    |                                                                                                    |                                                                                                    |                                                               |
|                                                                                                    |                                                                                                    |                                                                                                    |                                                                                                    |                                                               |
|                                                                                                    |                                                                                                    |                                                                                                    |                                                                                                    |                                                               |
|                                                                                                    |                                                                                                    |                                                                                                    |                                                                                                    |                                                               |
|                                                                                                    |                                                                                                    |                                                                                                    |                                                                                                    |                                                               |
|                                                                                                    |                                                                                                    |                                                                                                    |                                                                                                    |                                                               |
|                                                                                                    |                                                                                                    |                                                                                                    |                                                                                                    |                                                               |
|                                                                                                    |                                                                                                    |                                                                                                    |                                                                                                    |                                                               |
| C EVRY - EAS Portal - Windows Internet Explor                                                                                                    | er provided by EVRY                                                                                                    |                                                                                                    |                                                                                                    |                                                               |
| EVRY - EAS Portal - Windows Internet Explor                                                                                                    | er provided by EVRY                                                                                                    | en/standard_search.jsp                                                                                                    | V 🔒 🆅 🗙 🚰 Google                                                                                                    |                                                               |
| EVRY - EAS Portal - Windows Internet Explor       Image: State of the state of the state of             | er provided by EVRY<br>index.jsp?facesViewId=/app/page/scree                                                                                                    | en/standard_search.jsp                                                                                                    | Coogle                                                                                                    | ► ⊕ • ⊙• ⊙• ⊕ =                                               |
| <ul> <li>EVRY - EAS Portal - Windows Internet Explor</li> <li></li></ul>                                                                                                    | er provided by EVRY<br>index.jsp7facesViewId=/app/page/scree                                                                                                    | en/standard_search.jsp                                                                                                    |                                                                                                    | ► ► ►<br>►<br>■ ₩ • ⊡• ⊗• ŵ• @• *                             |
| EVRY - EAS Portal - Windows Internet Explore     Source State     Source State     Evry - EAS Portal                                                                                                    | er provided by EVRY<br>Index.jsp?facesViewId=/app/page/scree<br>EAS - ENVI                                                                                                    | en/standard_search.jsp                                                                                                    | SS SERVICE                                                                                                    | - ■ ×<br>- *<br>- *<br>- *<br>- *<br>- *<br>- *<br>- *<br>- * |
| EVRY - EAS Portal - Windows Internet Explor         Image: Second Second Secon                                                    | er provided by EVRY<br>Index.jsp?facesViewid=/app/page/scree<br>EAS - ENVII<br>START ENVIRC                                                                                                    | en/standard_search.jsp<br>RONMENT ACCE<br>DNMENT <u>USER &amp; ROLES</u>                                                                                                    | SS SERVICE                                                                                                    | - ■ ×<br>- • • • • • • • • • • • • • • • • • • •              |
| EVRY - EAS Portal - Windows Internet Explor  Contemport  F https://easi.evry.com/ian/im/edb/eas/i  F EVRY - EAS Portal  F EVRY - EAS Portal                                                                                                    | er provided by EVRY<br>index.jsp?facesViewId=/app/page/scree<br>EAS - ENVII<br>START ENVIRC                                                                                                    | en/standard_search.jsp<br>RONMENT ACCE<br>DNMENT <u>USER &amp; ROLES</u>                                                                                                    | SS SERVICE                                                                                                    | Logged in as: Will Operator                                   |
| EVRY - EAS Portal - Windows Internet Explor      EVRY - EAS Portal      E thtps://easi.evry.com/iam/im/edb/eas/i      E VRY - EAS Portal      EVRY - EAS Portal      EVRY - EAS POrtal      EVRY - EAS POrtal      EVRY - EAS PORTAL      EVRY - EAS PORTAL      EVRY - EAS P | er provided by EVRY<br>index.jsp?facesViewId=/app/page/screv<br>EAS - ENVII<br>START ENVIRC                                                                                                    | en/standard_search.jsp<br>RONMENT ACCE<br>DNMENT <u>USER &amp; ROLES</u>                                                                                                    | SS SERVICE                                                                                                    | Logged in as: Will Operator                                   |
| EVRY - EAS Portal - Windows Internet Explor     EVRY - EAS Portal - Windows Internet Explor     Evry - EAS Portal     Evry - EAS Portal     Evry - EAS Portal     Evry - EAS Portal                                                                                                    | er provided by EVRY<br>index.jsp?facesViewId=/app/page/scre<br>EAS - ENVII<br>START ENVIRC                                                                                                    | en/standard_search.jsp<br>RONMENT ACCE<br>DNMENT USER & ROLES                                                                                                    | SS SERVICE                                                                                                    | Logged in as: Will Operator                                   |
|                                                                                                    | er provided by EVRY<br>index.jsp?facesWewId=/app/page/screa<br>EAS - ENVII<br>START ENVIRC<br>AS_TESTCOMPA-TCAP_                                                                                                    | er/standard_search.jsp<br>RONMENT ACCE<br>DNMENT USER & ROLES<br>AO-Server-Gen_WebShop_OPP                                                                                                    | SS SERVICE<br>HELP                                                                                                    | Logged in as: Will Operator                                   |
| EVRY - EAS Portal - Windows Internet Explor     EVRY - EAS Portal - Windows Internet Explor     EVRY - EAS Portal     EVRY - EAS Portal                                                                                                    | er provided by EVRY<br>Index. jsp?facesViewId=/app/page/scree<br>EAS - ENVII<br>START ENVIRC<br>AS_TESTCOMPA-TCAP_<br>- Generic Application Operator                                                                                                    | en/standerd_search.jsp  RONMENT ACCE  DNMENT USER & ROLES  A0-Server-Gen_WebShop_OPF                                                                                                    | SS SERVICE<br>HELP                                                                                                    | Logout<br>Logged in as: Will Operator                         |
| EVRY - EAS Portal - Windows Internet Explor                                                                                                    | er provided by EVRY<br>index.jsp?facesViewid=/app/page/scree<br>EAS - ENVII<br>START ENVIRC<br>AS_TESTCOMPA-TCAP_<br>- Generic Application Operator<br>iccess to server for operation of app                                                                                                    | en/standard_search.jsp  RONMENT ACCE  DNMENT USER & ROLES  A0-Server-Gen_WebShop_OPF  JIIcation.                                                                                                    | SS SERVICE<br>HELP                                                                                                    | Logout<br>Logged in as: Will Operator                         |
| EVRY - EAS Portal - Windows Internet Explor                                                                                                    | er provided by EVRY<br>index.jsp?facesViewId=/app/page/screving<br>EAS - ENVII<br>START ENVIRO<br>AS_TESTCOMPA-TCAP_<br>- Generic Application Operator<br>access to server for operation of app                                                                                                    | en/standard_search.jsp  RONMENT ACCE  DNMENT USER & ROLES  AO-Server-Gen_WebShop_OPF                                                                                                    | SS SERVICE<br>HELP                                                                                                    | Logout<br>Logged in as: Will Operator                         |
|                                                                                                    | er provided by EVRY<br>index.jsp?facesViewId=/app/page/screving<br>EAS - ENVII<br>START ENVIRONAL<br>AS_TESTCOMPA-TCAP_<br>- Generic Application Operator<br>- Block Access Administrator<br>- Block Access Administrator                                                                                                    | en/standard_search.jsp  RONMENT USER & ROLES  AO-Server-Gen_WebShop_OPF  Dification.                                                                                                    | SS SERVICE<br>HELP                                                                                                    | Logged in as: Will Operator                                   |
| EVRY - EAS Portal - Windows Internet Explor                                                                                                    | er provided by EVRY<br>index.jsp?facesWewId=/app/page/screater<br>EAS - ENVII<br>START ENVIRO<br>AS_TESTCOMPA-TCAP_<br>- Generic Application Operator<br>iccess to server for operation of app<br>- Block Access Administrator<br>ROVAL_                                                                                             | en/standard_search.jsp  RONMENT ACCE DNMENT USER & ROLES AO-Server-Gen_WebShop_OPF                                                                                                    | SS SERVICE<br>HELP                                                                                                    | Logged in as: Will Operator                                   |
|                                                                                                    | er provided by EVRY<br>index.jsp7facesWewId=/app/page/screated<br>EAS - ENVII<br>START ENVIRONAL<br>AS_TESTCOMPA-TCAP_<br>- Generic Application Operator<br>iccess to server for operation of app<br>- Block Access Administrator<br>ROVAL_<br>n the Approver fields. There are two                                                  | en/standard_search.jsp  RONMENT ACCE  NMENT USER & ROLES  AO-Server-Gen_WebShop_OPF  Jlication.                                                                                                    | V A Coogle<br>R Coogle<br>N Coogle<br>N Co | Logged in as: Will Operator                                   |
|                                                                                                    | er provided by EVRY<br>index.jsp?facesWewId=/app/page/scree<br>EAS - ENVII<br>START ENVIRC<br>AS_TESTCOMPA-TCAP_<br>- Generic Application Operator<br>cccess to server for operation of app<br>- Block Access Administrator<br>ROVAL_<br>In the Approver fields. There are two<br>ager will approve the request.<br>uired.           | en/standerd_search.jsp                                                                                                    | SS SERVICE<br>HELP                                                                                                    | Logged in as: Will Operator                                   |
|                                                                                                    | er provided by EVRY<br>index. jsp7 acesWewId=/app/page/scree<br>EAS - ENVII<br>START ENVIRC<br>AS_TESTCOMPA-TCAP_<br>- Generic Application Operator<br>- ccess to server for operation of app<br>- Block Access Administrator<br>ROVAL_<br>In the Approver fields. There are two<br>ager will approve the request.<br>uired.         | en/standard_search.jsp    RONMENT USER & ROLES  AO-Server-Gen_WebShop_OPP  Difection  Difection  Di | SS SERVICE<br>HELP                                                                                                    | Logout<br>Logged in as: Will Operator                         |
|                                                                                                    | er provided by EVRY<br>index.jsp?facesViewid=/app/page/screving<br>EAS - ENVII<br>START ENVIRONAL<br>AS_TESTCOMPA-TCAP_<br>- Generic Application Operator<br>- ccess to server for operation of app<br>- Block Access Administrator<br>ROVAL_<br>n the Approver fields. There are two<br>ager will approve the request.<br>uired.    | en/standerd_search.jsp  RONMENT ACCE  NMENT USER & ROLES  AO-Server-Gen_WebShop_OPF  Dication  Dication  Dispecial roles that may be used on the Appr                                                                                                    | SS SERVICE<br>HELP                                                                                                    | Logout<br>Logged in as: Will Operator                         |
|                                                                                                    | er provided by EVRY<br>index. isp?faces/NewId=/app/page/screving<br>EAS - ENVII<br>START ENVIRONAL<br>AS_TESTCOMPA-TCAP_<br>- Generic Application Operator<br>- Cocess to server for operation of app<br>- Block Access Administrator<br>ROVAL_<br>In the Approver fields. There are two<br>ager will approve the request.<br>uired. | en/standard_search.jsp                                                                                                    | V A Scoole<br>SS SERVICE<br>HELP<br>Noverfields:                                                                                                    | Logged in as: Will Operator                                   |
|                                                                                                    | er provided by EVRY<br>index. jsp?facesWewId=/app/page/scree<br>EAS - ENVIE<br>START ENVIRC<br>AS_TESTCOMPA-TCAP_<br>- Generic Application Operator<br>iccess to server for operation of app<br>- Block Access Administrator<br>ROVAL_<br>In the Approver fields. There are two<br>ager will approve the request.<br>Uired.          | en/standard_search.jsp  RONMENT ACCE DNMENT USER & ROLES AO-Server-Gen_WebShop_OPF Dilication. Dilication. Dilication. Dilication.                                                                                                    | SS SERVICE   HELP                                                                                                    | Logged in as: Will Operator                                   |
| EVRY - EAS Portal - Windows Internet Explor   Image: Self Administration   Roles   Image: Self Administration   Roles   Image: Self Administration   Return to Search                                                                                                    | er provided by EVRY<br>index. isp7facesWewId=/app/page/scree<br>EAS - ENVII<br>START ENVIRO<br>AS_TESTCOMPA-TCAP_<br>- Generic Application Operator<br>iccess to server for operation of app<br>- Block Access Administrator<br>ROVAL_<br>n the Approver fields. There are two<br>ager will approve the request.<br>uired.           | en/standard_search.jsp    RONMENT USER & ROLES  AO-Server-Gen_WebShop_OPP                                                                                                    | SS SERVICE<br>HELP                                                                                                    | Logged in as: Will Operator                                   |

Note that it is only the role name that shows in Approver 1/2 fields (not the names of the persons).

# Troubleshooting

In EAS Users & Roles, each action that you do is handled as a task that might go through a workflow. For example when you request a role, the task is sent for approval. You can see the processing of these tasks under "View My Submitted Task". This might be useful if you get in a situation where you feels that "nothing is happening..". Please contact a Super User if you need help with a submitted task.

| 🖉 EVRY - EAS Portal - Windows Internet Explorer p                                                                                                    | provided by EVRY                        |                   |                   |               |
|----------------------------------------------------------------------------------------------------|-----------------------------------------|-------------------|-------------------|---------------|
| COO - E https://easi.evry.com/iam/im/edb/eas/index                                                                                                    | x.jsp?task.tag=EAS_ViewMySubmittedTasks | ✓ ▲ ← :           | 🗙 🚼 Google        | P-9           |
| 🔶 🛿 🗲 EVRY - EAS Portal                                                                                                    |                                         |                   | 👌 • 🔊 - 🗆 🖶 • 🗗 • | Ø• Ø• Ø• »    |
| EVRY                                                                                                    |                                         |                   | RVICE             |               |
|                                                                                                    | START ENVIRONMENT                       | USER & ROLES HELP |                   | Logoul        |
| Home Self Administration Roles                                                                                                    |                                         |                   | Logged in as:     | Will Operator |
| View My Submitted Tasks<br>Search for submitted tasks:<br>Approval tasks performed by<br>Where task name equals<br>Where task status equals<br>Where task priority equals<br>Submitted between 11/29/12 and 11/29/12<br>Show unsubmitted tasks<br>Show approval tasks<br>Search archive of submitted tasks<br>and return at most 1000 rows Search | Validate                                |                   |                   | _Close        |

| C | EVRY -        | EAS Portal - Windows Int | ternet Explorer    | provided       | by EVRY        |                         |                    |                           |                            |                         |
|---|---------------|--------------------------|--------------------|----------------|----------------|-------------------------|--------------------|---------------------------|----------------------------|-------------------------|
| C |               | F https://easi.evry.com/ | iam/im/edb/eas/inc | lex.jsp?faces\ | /iewId=/app/pa | ge/special/submitted_ta | sks.jsp            | ✓ ▲ 4+ ×                  | Google                     | <b>ب</b> م              |
| - | E EV          | 'RY - EAS Portal         |                    |                |                |                         |                    |                           | 👌 • 📾 - 🖂 🖶                | • 🗗• 🖉• 🔯• 🞯• 🎽         |
|   | X             | EV                       | RY                 | EA             | S - EN         | VIRONN                  | IENT AC            | CESS SEF                  | RVICE                      |                         |
|   |               |                          |                    | STA            | KI EN          | VIRONMENT               | USER & RO          | <u>JLES</u> HELP          |                            | Logout                  |
|   |               |                          |                    |                |                |                         |                    |                           | Logge                      | ed in as: Will Operator |
| ~ | Home<br>Tasks | Self Administration      | Roles              |                |                |                         |                    |                           |                            |                         |
|   | View          | My Submitted Task        | s                  |                |                |                         |                    |                           |                            |                         |
|   | •             | Description              |                    | * Status       | Priority       | * Submitted             | Last Updated       | * Last Operation          |                            |                         |
|   | 🙈 Mar         | age My Access Roles task | User eata6193      | Completed      | Medium         | 11/29/2012 5:11 PM      | 11/29/2012 5:19 PM | There was no workflow pro | ocess mapped to this task. |                         |
|   | Search        | Tasks Refresh            |                    |                |                |                         |                    |                           |                            |                         |
|   |               |                          |                    |                |                |                         |                    |                           |                            | Close                   |
|   |               |                          |                    |                |                |                         |                    |                           |                            |                         |
|   |               |                          |                    |                |                |                         |                    |                           |                            |                         |
|   |               |                          |                    |                |                |                         |                    |                           |                            |                         |
|   |               |                          |                    |                |                |                         |                    |                           |                            |                         |
|   |               |                          |                    |                |                |                         |                    |                           |                            |                         |
|   |               |                          |                    |                |                |                         |                    |                           |                            |                         |
|   |               |                          |                    |                |                |                         |                    |                           |                            |                         |
|   |               |                          |                    |                |                |                         |                    |                           |                            |                         |
|   |               |                          |                    |                |                |                         |                    |                           |                            |                         |
|   |               |                          |                    |                |                |                         |                    |                           |                            |                         |

|                                        | - Exo Fortar - White                                                                                                    | and more advance brouged by such                                                                                                    |                                  |                                                                                      |                                                                                         |                                                                                                    |                                   |
|----------------------------------------|----------------------------------------------------------------------------------------------------|----------------------------------------------------------------------------------------------------|----------------------------------|--------------------------------------------------------------------------------------|-----------------------------------------------------------------------------------------|----------------------------------------------------------------------------------------------------|-----------------------------------|
| Ð                                      | ▼ 🖡 https://easi.e                                                                                                    | evry.com/iam/im/edb/eas/index.jsp?facesViewId=/app/page/s                                                                                                    | pecial/submitt                   | ed_tasks.jsp                                                                         |                                                                                         | 💌 🔒 🐓 🔀 🖓 Google                                                                                                    | ۶                                 |
| E                                      | EVRY - EAS Portal                                                                                                    |                                                                                                    |                                  |                                                                                      |                                                                                         | 🏠 • 🔊 · 🖃 🚔 • 🗗 • 🔊                                                                                                    | • @• @•                           |
|                                        |                                                                                                    | START ENVIR                                                                                                    |                                  | IMENT                                                                                |                                                                                         | SS SERVICE                                                                                                    | Logout                            |
|                                        |                                                                                                    |                                                                                                    |                                  |                                                                                      |                                                                                         | Logged in as: Will                                                                                                    | Operator                          |
| me                                     | Self Administ                                                                                                    | ration Roles                                                                                                    |                                  |                                                                                      |                                                                                         |                                                                                                    |                                   |
| sks                                    |                                                                                                    |                                                                                                    |                                  |                                                                                      |                                                                                         |                                                                                                    |                                   |
| /iev                                   | w My Submitted                                                                                                    | d Tasks                                                                                                    |                                  |                                                                                      |                                                                                         |                                                                                                    |                                   |
| Ma                                     | anage My Access R                                                                                                    | oles Task Details                                                                                                    |                                  |                                                                                      |                                                                                         |                                                                                                    |                                   |
|                                        |                                                                                                    |                                                                                                    |                                  |                                                                                      |                                                                                         |                                                                                                    |                                   |
|                                        |                                                                                                    |                                                                                                    |                                  |                                                                                      |                                                                                         |                                                                                                    |                                   |
|                                        | Subject name eat                                                                                                    | ta6193 (Will Operator)                                                                                                    |                                  |                                                                                      |                                                                                         |                                                                                                    |                                   |
| Ta                                     | Subject name eat<br>sk performed by eat                                                                                                    | ta6193 (Will Operator)<br>ta6193 (Will Operator)                                                                                                    |                                  |                                                                                      |                                                                                         |                                                                                                    |                                   |
| Ta:<br>Ta:                             | Subject name eat<br>sk performed by eat<br>sk creation time The                                                                                                    | ta6193 (Will Operator)<br>ta6193 (Will Operator)<br>ursday, November 29, 2012 5:11:40 PM CET                                                                                                    |                                  |                                                                                      |                                                                                         |                                                                                                    |                                   |
| Ta:<br>Ta:                             | Subject name eat<br>sk performed by eat<br>sk creation time The<br>Task status Co                                                                                                    | ta6193 (Will Operator)<br>ta6193 (Will Operator)<br>ursday, November 29, 2012 5:11:40 PM CET<br>impleted                                                                                                    |                                  |                                                                                      |                                                                                         |                                                                                                    |                                   |
| Ta:<br>Ta:                             | Subject name eat<br>sk performed by eat<br>sk creation time The<br>Task status Co                                                                                                    | ta6193 (Will Operator)<br>ta6193 (Will Operator)<br>ursday, November 29, 2012 5:11:40 PM CET<br>impleted                                                                                                    |                                  |                                                                                      |                                                                                         |                                                                                                    |                                   |
| Ta:<br>Ta:<br>Ide                      | Subject name eat<br>sk performed by eat<br>sk creation time Thi<br>Task status Co<br>ntity Policy Violati                                                                                                    | ta6193 (Will Operator)<br>ta6193 (Will Operator)<br>ursday, November 29, 2012 5:11:40 PM CET<br>impleted<br>i <b>ons</b>                                                                                                    |                                  |                                                                                      |                                                                                         |                                                                                                    |                                   |
| Ta:<br>Ta:<br>Ide                      | Subject name eal<br>sk performed by eal<br>sk creation time Thi<br>Task status Co<br>ntity Policy Violati<br>entity Policy Name T                                                                                                    | ta6193 (Will Operator)<br>ta6193 (Will Operator)<br>ursday, November 29, 2012 5:11:40 PM CET<br>impleted<br>ions<br>ype Workflow Status Message                                                                                                    |                                  |                                                                                      |                                                                                         |                                                                                                    |                                   |
| Ta:<br>Ta:<br>Ide<br>Ide               | Subject name eal<br>sk performed by eal<br>sk creation time Thi<br>Task status Co<br>ntity Policy Violati<br>antity Policy Name T<br>results.                                                                                                | ta6193 (Will Operator)<br>ta6193 (Will Operator)<br>ursday, November 29, 2012 5:11:40 PM CET<br>impleted<br>ions<br>ype Workflow Status Message                                                                                                    |                                  |                                                                                      |                                                                                         |                                                                                                    |                                   |
| Ta:<br>Ta:<br>Ide<br>Ide<br>No         | Subject name eat<br>sk performed by eat<br>sk creation time Thi<br>Task status Co<br>ntity Policy Violati<br>entity Policy Name T<br>results.                                                                                                | ta6193 (Will Operator)<br>ta6193 (Will Operator)<br>ursday, November 29, 2012 5:11:40 PM CET<br>impleted<br>ions<br>ype Workflow Status Message                                                                                                    |                                  |                                                                                      |                                                                                         |                                                                                                    |                                   |
| Ta:<br>Ta:<br>Ide<br>No                | Subject name eat<br>sk performed by eat<br>sk creation time Thi<br>Task status Co<br>ntity Policy Violati<br>entity Policy Name T<br>results.<br>Iuded Events                                                                                | ta6193 (Will Operator)<br>ta6193 (Will Operator)<br>ursday, November 29, 2012 5:11:40 PM CET<br>impleted<br>ons<br>ype Workflow Status Message                                                                                                    |                                  |                                                                                      |                                                                                         |                                                                                                    |                                   |
| Ta:<br>Ta:<br>Ide<br>Ide<br>No         | Subject name eal<br>sk performed by eal<br>sk creation time Thi<br>Task status Co<br>ntity Policy Violati<br>entity Policy Name T<br>results.<br>Iuded Events                                                                                | ta6193 (Will Operator)<br>ta6193 (Will Operator)<br>ursday, November 29, 2012 5:11:40 PM CET<br>impleted<br>ons<br>ype Workflow Status Message                                                                                                    | -<br>                            | c.lucita d                                                                           | *                                                                                       | Č Last Activity                                                                                                    |                                   |
| Ta:<br>Ta:<br>Ide<br>No<br>Incl        | Subject name eal<br>sk performed by eal<br>sk creation time Thu<br>Task status Co<br>ntity Policy Violati<br>entity Policy Name T<br>results.<br>Iuded Events<br>Event Name                                                                  | ta6193 (Will Operator)<br>ta6193 (Will Operator)<br>ursday, November 29, 2012 5:11:40 PM CET<br>impleted<br>ons<br>ype Workflow Status Message                                                                                                    | •<br>Status                      | Ŝubmitted                                                                            | ×<br>Last Updated                                                                       | * Last Activity                                                                                                    |                                   |
| Ta:<br>Ta:<br>Ide<br>Ide<br>No<br>Incl | Subject name eat<br>sk performed by eat<br>sk creation time Thi<br>Task status Co<br>ntity Policy Violati<br>entity Policy Name T<br>results.<br>Iuded Events<br>Segin user access                                                           | ta6193 (Will Operator)<br>ta6193 (Will Operator)<br>ursday, November 29, 2012 5:11:40 PM CET<br>impleted<br>ions<br>ype Workflow Status Message<br>Verscription<br>Assign user "eata6193" access role<br>Tr EAS_TESTCOMPA-TCAP_AO-Server-                                                                                                    | *<br>Status<br>Completed         | <b>Submitted</b><br>11/29/2012                                                       | <b>Last Updated</b><br>11/29/2012 5:18                                                  | * Last Activity<br>After Assign Access RoleEvent - Event enqueued for Add Ar                                                                                                    | ction 'Set                        |
| Tas<br>Tas<br>Ide<br>No<br>Incl        | Subject name eat<br>sk performed by eat<br>sk creation time Th<br>Task status Co<br>ntity Policy Violati<br>antity Policy Name T<br>results.<br>Iuded Events<br>Event Name<br>Assign user access<br>role                                     | ta6193 (Will Operator)           ta6193 (Will Operator)           ursday, November 29, 2012 5:11:40 PM CET           impleted           ions           ype         Workflow Status           Message           * Description           Assign user "eata6193" access role           * F_EAS_TESTCOMPA-TCAP_AO-Server-Gen_WebShop_OPR"                                                                                                    | <b>Status</b><br>Completed       | <b>Submitted</b><br>11/29/2012<br>5:14 PM                                            | <b>►</b><br>Last Updated<br>11/29/2012 5:18<br>PM                                       | <b>Last Activity</b><br>After.AssignAccessRoleEvent - Event enqueued for Add Ar<br>ADGeneral Groups'                                                                                                    | ction 'Set                        |
| Ta:<br>Ta:<br>Ide<br>No<br>Incl        | Subject name eal<br>sk performed by eal<br>sk creation time Thi<br>Task status Co<br>ntity Policy Violati<br>antity Policy Name T<br>results.<br>Iuded Events<br>© Event Name<br>Assign user access<br>role<br>Synchronize user              | ta6193 (Will Operator)<br>ta6193 (Will Operator)<br>ursday, November 29, 2012 5:11:40 PM CET<br>impleted<br>ions<br>ype Workflow Status Message<br>v Description<br>Assign user "eata6193" access role<br>rF_EAS_TESTCOMPA-TCAP_AO-Server-<br>Gen_WebShop_OPR"<br>Synchronize user "eata6193"                                                                                                    | Status<br>Completed              | Submitted<br>11/29/2012<br>5:14 PM<br>11/29/2012<br>5:18 PM                          | <b>Last Updated</b><br>11/29/2012 5:18<br>PM<br>11/29/2012 5:18<br>PM                   | <b>Last Activity</b> After.AssignAccessRoleEvent - Event enqueued for Add Ar ADGeneral Groups' There was no default workflow process mapped to this ev                                                                                                    | ction 'Set                        |
| Ta:<br>Ta:<br>Ide<br>No<br>Incl        | Subject name eat<br>sk performed by eat<br>sk creation time Th<br>Task status Co<br>ntity Policy Violati<br>antity Policy Name T<br>results.<br>Iuded Events<br>Event Name<br>Assign user access<br>role<br>Synchronize user                 | ta6193 (Will Operator)           ta6193 (Will Operator)           ursday, November 29, 2012 5:11:40 PM CET           impleted           ions           ype         Workflow Status           Message           * Description           Assign user "eata6193" access role           * F_EAS_TESTCOMPA-TCAP_AO-Server-<br>Gen_WebShop_OPR"           Synchronize user "eata6193"           Mortify user "eata6193"                                                                                                    | Status<br>Completed<br>Completed | Submitted<br>11/29/2012<br>5:14 PM<br>11/29/2012<br>5:18 PM<br>11/29/2012            | Last Updated<br>11/29/2012 5:18<br>PM<br>11/29/2012 5:19<br>PM<br>11/29/2012 5:19       | <b>Last Activity</b> After.AssignAccessRoleEvent - Event enqueued for Add Ar ADGeneral Groups' There was no default workflow process mapped to this ev Global User 'eata6193' and associated accounts updated                                                     | ction 'Set<br>vent.               |
| Ta:<br>Ta:<br>Ide<br>No<br>Incl        | Subject name eat<br>sk performed by eat<br>sk creation time Thi<br>Task status Co<br>ntity Policy Violati<br>entity Policy Name T<br>results.<br>Iuded Events<br>Event Name<br>Assign user access<br>role<br>Synchronize user<br>Modify user | ta6193 (Will Operator)<br>ta6193 (Will Operator)<br>ursday, November 29, 2012 5:11:40 PM CET<br>impleted<br>ions<br>ype Workflow Status Message<br>Version Addition Status Message<br>State State S | Status<br>Completed<br>Completed | Submitted<br>11/29/2012<br>5:14 PM<br>11/29/2012<br>5:18 PM<br>11/29/2012<br>5:18 PM | Last Updated<br>11/29/2012 5:18<br>PM<br>11/29/2012 5:18<br>PM<br>11/29/2012 5:19<br>PM | Last Activity After:AssignAccessRoleEvent - Event enqueued for Add Ar ADGeneral Groups' There was no default workflow process mapped to this ev Global User 'eata6193' and associated accounts updated successfully: (accounts updated: 1, unchanged: 0, failures | ction 'Set<br>vent.<br>d<br>s: 0) |

| 0                      | EVRY - EAS Portal - Windows Internet Explorer provided by EVRY                       |                                                                                                    |                                                                                                    |                                                                                                    |                                                                                                    |                                                                                                    |                                                                                                    |                                                                                                    |                                                                                                    |                                                                                                    |  |
|------------------------|--------------------------------------------------------------------------------------|----------------------------------------------------------------------------------------------------|----------------------------------------------------------------------------------------------------|----------------------------------------------------------------------------------------------------|----------------------------------------------------------------------------------------------------|----------------------------------------------------------------------------------------------------|----------------------------------------------------------------------------------------------------|----------------------------------------------------------------------------------------------------|----------------------------------------------------------------------------------------------------|----------------------------------------------------------------------------------------------------|--|
| G                      |                                                                                      | ▼                                                                                                    | wry.com/iam/im/edb/r                                                                                                    | eas/index.jsp?facesViewId=/app/page/s                                                                                                    | pecial/submitt                                                                                                    | ed_tasks.jsp                                                                                                    |                                                                                                    | 💌 🔒 😽 🗙 🚼 Google                                                                                                    |                                                                                                    | <b>P</b> -                                                                                                    |  |
| *                      | E                                                                                    | EVRY - EAS Portal                                                                                                    |                                                                                                    |                                                                                                    |                                                                                                    |                                                                                                    |                                                                                                    | 🖞 • 🔊                                                                                                    | - 🖃 🚔 - 🕞 - ⊘ - 🍈 -                                                                                                    | <b>@</b> ≁ <sup>≫</sup>                                                                                                    |  |
|                        | Ma                                                                                   | inage My Access Ro                                                                                                    | oles Task Details                                                                                                    |                                                                                                    |                                                                                                    |                                                                                                    |                                                                                                    |                                                                                                    |                                                                                                    | <u> </u>                                                                                                    |  |
|                        | Ta:<br>Ta:                                                                           | Subject name eat<br>sk performed by eat<br>sk creation time Thu<br>Task status Cor                                                                                                    | a6193 (Will Operat<br>a6193 (Will Operat<br>ursday, November 2<br>mpleted                                                                                                    | or)<br>or)<br>29, 2012 5:11:40 PM CET                                                                                                    |                                                                                                    |                                                                                                    |                                                                                                    |                                                                                                    |                                                                                                    |                                                                                                    |  |
|                        | Ide                                                                                  | ntity Policy Violatio                                                                                                    | ons                                                                                                    |                                                                                                    |                                                                                                    |                                                                                                    |                                                                                                    |                                                                                                    |                                                                                                    |                                                                                                    |  |
|                        | lde<br>No                                                                            | ntity Policy Name Ty                                                                                                    | ype Workflow Sta                                                                                                    | tus Message                                                                                                    |                                                                                                    |                                                                                                    |                                                                                                    |                                                                                                    |                                                                                                    |                                                                                                    |  |
|                        | Inci                                                                                 | uded Events                                                                                                    |                                                                                                    |                                                                                                    |                                                                                                    |                                                                                                    |                                                                                                    |                                                                                                    |                                                                                                    |                                                                                                    |  |
|                        |                                                                                      |                                                                                                    |                                                                                                    |                                                                                                    | -                                                                                                    | •                                                                                                    | -                                                                                                    |                                                                                                    |                                                                                                    |                                                                                                    |  |
|                        |                                                                                      | * Event Name                                                                                                    | Description                                                                                                    |                                                                                                    | Status                                                                                                    | Submitted                                                                                                    | Last Updated                                                                                          | <sup>®</sup> Last Activity                                                                                                    |                                                                                                    |                                                                                                    |  |
|                        | 2                                                                                    | Assign user access<br>role                                                                                                    | Assign user "eata<br>"F_EAS_TESTCOI<br>Gen_WebShop_C                                                                                                    | 6193" access role<br>MPA-TCAP_AO-Server-<br>IPR"                                                                                                    | Completed                                                                                                    | 11/29/2012<br>5:14 PM                                                                                                    | 11/29/2012 5:18<br>PM                                                                                 | After:AssignAccessRoleEvent - E<br>ADGeneral Groups'                                                                                                    | Event enqueued for Add Action 'Se                                                                                                    | et                                                                                                    |  |
|                        | Ø                                                                                    | Synchronize user                                                                                                    | Synchronize user                                                                                                    | "eata6193"                                                                                                    | Completed                                                                                                    | 11/29/2012<br>5:18 PM                                                                                                    | 11/29/2012 5:18<br>PM                                                                                 | There was no default workflow p                                                                                                    | rocess mapped to this event.                                                                                                    |                                                                                                    |  |
|                        | Ņ                                                                                    | Modify user                                                                                                    | Modify user "eata6                                                                                                    | 193": Generated By Policy Xpress                                                                                                    | Completed                                                                                                    | 11/29/2012<br>5:18 PM                                                                                                    | 11/29/2012 5:19<br>PM                                                                                 | Global User 'eata6193' and asso<br>successfully: (accounts updated                                                                                                    | ociated accounts updated<br>I: 1, unchanged: 0, failures: 0)                                                                                                    |                                                                                                    |  |
|                        | ß                                                                                    | Assign user<br>provisioning role                                                                                                    | Assign user "eata<br>"P_EAS_TESTCO<br>Gen_WebShop_C                                                                                                    | 6193" provisioning role<br>MPA-TCAP_AO-Server-<br>IPR"                                                                                                    | Completed                                                                                                    | 11/29/2012<br>5:18 PM                                                                                                    | 11/29/2012 5:18<br>PM                                                                                 | After:AssignProvisioningRoleEve<br>evaluated                                                                                                    | ent - Policy 'PX_Generate_UIDs'                                                                                                    |                                                                                                    |  |
|                        | ß                                                                                    | Synchronize user                                                                                                    | Synchronize user                                                                                                    | "eata6193"                                                                                                    | Completed                                                                                                    | 11/29/2012<br>5:18 PM                                                                                                    | 11/29/2012 5:18<br>PM                                                                                 | There was no default workflow p                                                                                                    | rocess mapped to this event.                                                                                                    |                                                                                                    |  |
|                        | ß                                                                                    | Synchronize user                                                                                                    | Synchronize user                                                                                                    | "eata6193"                                                                                                    | Completed                                                                                                    | 11/29/2012<br>5:18 PM                                                                                                    | 11/29/2012 5:18<br>PM                                                                                 | There was no default workflow p                                                                                                    | rocess mapped to this event.                                                                                                    |                                                                                                    |  |
| A                      | Initi<br>The<br>D<br>No                                                              | ated Tasks<br>se tasks were created<br>escription Status F<br>results.                                                                                                    | d as part of initiating                                                                                                    | g this task, and began executing im<br>y Submitted Last Updated Last                                                                                                    | mediately.<br>Operation                                                                                                    |                                                                                                    |                                                                                                    |                                                                                                    |                                                                                                    |                                                                                                    |  |
| No results.            |                                                                                      |                                                                                                    |                                                                                                    |                                                                                                    |                                                                                                    |                                                                                                    |                                                                                                    |                                                                                                    |                                                                                                    |                                                                                                    |  |
|                        | Prerequisite Tasks<br>These tasks must complete before this task can begin execution |                                                                                                    |                                                                                                    |                                                                                                    |                                                                                                    |                                                                                                    |                                                                                                    |                                                                                                    |                                                                                                    |                                                                                                    |  |
|                        | Pre<br>The                                                                           | requisite Tasks<br>se tasks must comple                                                                                                    | ete before this task                                                                                                    | can begin executing                                                                                                    |                                                                                                    |                                                                                                    |                                                                                                    |                                                                                                    |                                                                                                    | ~                                                                                                    |  |
|                        | Pre<br>The                                                                           | requisite Tasks<br>se tasks must comple<br>- EAS Portal - Wind                                                                                                    | ete before this task                                                                                                    | can begin executing                                                                                                    |                                                                                                    |                                                                                                    |                                                                                                    |                                                                                                    |                                                                                                    |                                                                                                    |  |
|                        | Pre<br>The                                                                           | requisite Tasks<br>se tasks must comple<br>- EAS Portal - Wind                                                                                                    | ete before this task<br>lows Internet Exp<br>vrv.com/ian/im/edb/e                                                                                                    | : can begin execution<br>plorer provided by EVRY<br>eas/index.isp?facesViewId=/app/page/s                                                                                                    | pecial/submitt                                                                                                    | ed tasks.isp                                                                                                    |                                                                                                    |                                                                                                    |                                                                                                    |                                                                                                    |  |
|                        | Pre<br>The<br>VRY                                                                    | - EAS Portal - Wind - EAS Portal - Wind - EVRY - EAS Portal                                                                                                    | ete before this task<br>lows Internet Exp<br>vry.com/iam/im/edb/e                                                                                                    | : can begin executing<br>plorer provided by EVRY<br>eas/index.jsp?faces/lewId=/app/page/s                                                                                                    | pecial/submitt                                                                                                    | ed_tasks.jsp                                                                                                    |                                                                                                    | ✓ ▲ ↔ × ▲ Google                                                                                                    | # • D• Ø• @•                                                                                                    |                                                                                                    |  |
|                        | Pre<br>The<br>VRY                                                                    | requisite Tasks<br>se tasks must compli<br>• EAS Portal - Wind<br>• EAS Portal - Wind<br>EVRY - EAS Portal                                                                                                    | ete before this task<br>lows Internet Exp<br>vry.com/iam/im/edb/e                                                                                                    | : can begin execution<br>plorer provided by EVRY<br>eas/index.jsp?faces/iewId=/app/page/s                                                                                                    | pecial/submitt                                                                                                    | ed_tasks.jsp                                                                                                    | 11/29/2012 5:19                                                                                       | V 🔒 🔶 X Scoole                                                                                                    |                                                                                                    |                                                                                                    |  |
|                        | Pre<br>The                                                                           | <ul> <li>requisite Tasks<br/>setasks must complete the setasks must complete the setasks must complete the setask must be setained to the setain the setain the setai</li></ul> | ele before this task<br>ows Internet Exp<br>vry.com/iam/im/eb/e<br>Modify user "eata6<br>Assign user "eata6                                                                                                    | I can begin execution  Ilorer provided by EVRY  eas/index.isp?faces/liew1d=/app/page/s  193°: Generated By Policy Xpress  193°: provisioning role  MPATCPA AG-Server.                                                                                                    | pecial/submitt                                                                                                    | ed_tasks.jsp<br>11/29/2012<br>5:18 PM<br>11/29/2012                                                                                                    | 11/29/2012 5:19<br>PM<br>11/29/2012 5:18                                                              | Global User 'eata6193' and asso<br>Successfully: (accounts updated<br>After.AssignProvisioningRoleEve                                                                                                    | ciated accounts updated i. 1, unchanged: 0, failures: 0) ent - Policy 'PX_Generate_UIDs'                                                                            |                                                                                                    |  |
|                        | VRY                                                                                  | requisite Tasks     se tasks must comple     EAS Portal - Wind     EVRY - EAS Portal     Modify user     Assign user     provisioning role                                                                                                    | ete hefore this task<br>ows Internet Exp<br>vry.com/im/im/edb/d<br>Modify user "eata@<br>Assign user "eata<br>"=_EA3_TESTCOI<br>Gen_WebShop_O                                                                                                    | In the second second se | pecial/submitt<br>Completed                                                                                                    | ed_tasks.jsp<br>11/29/2012<br>5:18 PM<br>11/29/2012<br>5:18 PM<br>11/29/2012                                                                                                    | 11/29/2012 5:19<br>PM<br>11/29/2012 5:18<br>PM                                                        | Global User 'eata6193' and asso<br>successfully: (accounts updated<br>After.AssignProvisioningRoleEve<br>evaluated                                                                                                    | colated accounts updated<br>L 1, unchanged: 0, failures: 0)<br>ant - Policy 'PX_Generate_UIDs'                                                                      |                                                                                                    |  |
| <mark>∕∂</mark> E<br>€ | VRY                                                                                  | requisite Tasks     se tasks must comple     EAS Portal - Wind     E    E    Ethys://easi.et     EVRY - EAS Portal     Modify user     Assign user     provisioning role     Synchronize user                                                                                                    | ete before this task<br>ows Internet Exp<br>vry.com/ian/im/edb/e<br>Modify user "eata6<br>Assign user "eata<br>rP_EAS_TESTCO<br>Gen_WebShop_O<br>Synchronize user                                                                                                    | In the securiting securiting securiting securities and securiting securities and securities and  | pecial/submitt<br>Completed<br>Completed                                                                                                    | ed_tasks.jsp<br>11/29/2012<br>5:18 PM<br>11/29/2012<br>5:18 PM<br>11/29/2012<br>5:18 PM                                                                                                    | 11/29/2012 5:19<br>РМ<br>11/29/2012 5:18<br>РМ<br>11/29/2012 5:18<br>РМ                               | Global User 'eata6193 and ass:<br>successfully: (accounts updated<br>After.AssignProvisioningRoleEve<br>evaluated<br>There was no default workflow p                                                                                                    | Ociated accounts updated<br>I, unchanged: 0, failures: 0)<br>ant - Policy 'PX_Generate_UIDs'<br>process mapped to this event.                                       | <ul> <li>✓</li> <li>✓</li></ul> |  |
|                        | VRY                                                                                  | requisite Tasks     se tasks must comple     FAS Portal - Wind     F    F    https://easi.er     EVRY - EAS Portal     Modify user     Assign user     provisioning role     Synchronize user     Synchronize user                                                                                                    | ete before this task<br>lows Internet Exp<br>wry.com/ian/im/edb/d<br>Modify user "eata<br>Assign user "eata<br>P_EAS_TESTCOU<br>Gen_WebShop_O<br>Synchronize user"<br>Synchronize user                                                                                                    | In the second second se | pecial/submitt<br>Completed<br>Completed<br>Completed                                                                                                    | ed_tasks.jsp<br>11/29/2012<br>5:18 PM<br>11/29/2012<br>5:18 PM<br>11/29/2012<br>5:18 PM<br>11/29/2012<br>5:18 PM<br>11/29/2012<br>5:18 PM                                                                                                    | 11/29/2012 5:19<br>РМ<br>11/29/2012 5:18<br>РМ<br>11/29/2012 5:18<br>РМ<br>11/29/2012 5:18<br>РМ      | Global User 'eata6193' and asso<br>successfully: (accounts updated<br>After.AssignProvisioningRoleEve<br>evaluated<br>There was no default workflow p<br>There was no default workflow p                                                                                                    | cociated accounts updated<br>i. 1, unchanged: 0, failures: 0)<br>ant - Policy 'PX_Generate_UIDs'<br>rocess mapped to this event.<br>rocess mapped to this event.    | <ul> <li>✓</li> <li>✓</li></ul> |  |
|                        | VRY                                                                                  | Comparising Tasks     Se tasks must complete      Comparison of the second of the second of the                | ete before this task<br>lows Internet Exp<br>wry.com/ian/im/edb/e<br>Modify user "eata6<br>Assign user "eata6<br>Assign user Teata<br>"P_EAS_TESTCO<br>Synchronize user"<br>Synchronize user<br>d as part of initiatin                                                                                                    | Index. isp?faces/lewId=/app/page/seas/index.isp?faces/lewId=/app/page/seas/index.isp?faces/lewId=/app/page/s                                                                                                    | completed<br>Completed<br>Completed<br>Completed<br>Completed                                                                                                    | ed_tasks.jsp<br>11/29/2012<br>5:18 PM<br>11/29/2012<br>5:18 PM<br>11/29/2012<br>5:18 PM<br>11/29/2012<br>5:18 PM                                                                                                    | т<br>11/29/2012 5:19<br>РМ<br>11/29/2012 5:18<br>РМ<br>11/29/2012 5:18<br>РМ<br>11/29/2012 5:18<br>РМ | Global User 'eataô193' and asso<br>successfully: (accounts updated<br>After:AssignProvisioningRoleEve<br>evaluated<br>There was no default workflow p<br>There was no default workflow p                                                                                                    | cociated accounts updated<br>t 1, unchanged: 0, failures: 0)<br>ant - Policy 'PX_Generate_UIDs'<br>rocess mapped to this event.<br>rocess mapped to this event.     |                                                                                                    |  |
|                        | Pre<br>The<br>VRY<br>E<br>Ø<br>Ø<br>Ø<br>Initi<br>The<br>No                          | EAS Portal - Wind     EAS Portal - Wind     EAS Portal - Wind     EVRY - EAS Portal     Modify user     Assign user     provisioning role     Synchronize user     Synchronize user     iated Tasks     se tasks were created     escription Status F results.                                                                                                    | ete before this task<br>lows Internet Exp<br>wry.com/ian/im/edb/<br>Modify user "eata<br>Assign user "eata<br>P_EAS_TESTCOU<br>Synchronize user"<br>Synchronize user<br>d as part of initiatin<br>Priority Initiated b                                                                                                    | can begin execution  plorer provided by EVRY  eas/index.jsp?faces/liewId=/app/page/s  i193": Generated By Policy Xpress  f193" provisioning role MPA-TCAP_AO-Server- PR"  "eata6193" "eata6193" g this task, and began executing im g Submitted Last Updated Last                                                                                                    | Completed<br>Completed<br>Completed<br>Completed<br>Completed<br>mediately.<br>Operation                                                                                                    | ed_tasks.jsp<br>11/29/2012<br>5:18 PM<br>11/29/2012<br>5:18 PM<br>11/29/2012<br>5:18 PM<br>11/29/2012<br>5:18 PM                                                                                                    | т<br>11/29/2012 5:19<br>РМ<br>11/29/2012 5:18<br>РМ<br>11/29/2012 5:18<br>РМ<br>11/29/2012 5:18<br>РМ | Global User 'eataô193' and asso<br>successfully: (accounts updated<br>After.AssignProvisioningRoleEve<br>evaluated<br>There was no default workflow p<br>There was no default workflow p                                                                                                    |                                                                                                    |                                                                                                    |  |
| <mark>∕∂∎</mark><br>★  | Pre<br>The<br>VRY                                                                    | EAS Portal - Wind     EAS Portal - Wind     EAS Portal - Wind     EVRY - EAS Portal     Modify user     Assign user     provisioning role     Synchronize user     Synchronize user     iated Tasks     se tasks were created     escription Status F     results.     requisite Tasks     se tasks must completed                                                                                                    | ete hefore this task<br>lows Internet Exp<br>wry.com/ian/im/edb/n<br>Modify user "eata6<br>Assign user "eata6<br>"P_EAS_TESTCOI<br>Gen_WebShop_O<br>Synchronize user"<br>J as part of initiatin<br>Priority Initiated b<br>ete before this task                                                                                                    | e can begin execution<br>plorer provided by EVRY<br>eas/index.jsp?facesViewLd=/app/page/s<br>1193": Generated By Policy Xpress<br>6193" provisioning role<br>MPA-TCAP_AO-Server-<br>IPR"<br>"eata6193"<br>"eata6193"<br>g this task, and began executing im<br>y Submitted Last Updated Last<br>can begin executing.                                                                                                    | Completed<br>Completed<br>Completed<br>Completed<br>Completed<br>mediately.<br>Operation                                                                                                    | ed_tasks.jsp<br>11/29/2012<br>5:18 PM<br>11/29/2012<br>5:18 PM<br>11/29/2012<br>5:18 PM<br>11/29/2012<br>5:18 PM                                                                                                    | 11/29/2012 5:19<br>РМ<br>11/29/2012 5:18<br>РМ<br>11/29/2012 5:18<br>РМ<br>11/29/2012 5:18<br>РМ      | Global User 'eata6193 and asso<br>successfully: (accounts updated<br>After.AssignProvisioningRoleEve<br>evaluated<br>There was no default workflow p                                                                                                    | Collected accounts updated<br>t 1, unchanged: 0, failures: 0)<br>ant - Policy 'PX_Generate_UIDs'<br>rrocess mapped to this event.<br>rrocess mapped to this event.  |                                                                                                    |  |
|                        | VRY                                                                                  | EAS Portal - Wind     EAS Portal - Wind     EAS Portal - Wind     EVRY - EAS Portal     Modify user     EVRY - EAS Portal     Modify user     Assign user     provisioning role     Synchronize user     Synchronize user     Synchronize user     setasks were created     escription Status F     requisite Tasks     se tasks must comple     escription Status F                                                                                                    | ete before this task<br>lows Internet Exp<br>wry.com/ian/im/edb/<br>Modify user "eata<br>Assign user "eata<br>Assign user "eata<br>P_EAS_TESTCOU<br>Gen_WebShop_O<br>Synchronize user'<br>Synchronize user'<br>d as part of initiatin<br>Priority Initiated b<br>ete before this task<br>Priority Initiated b                                                                                                    | In the second second se | Completed<br>Completed<br>Completed<br>Completed<br>Completed<br>mediately.<br>Operation                                                                                                    | ed_tasks.jsp<br>11/29/2012<br>5:18 PM<br>11/29/2012<br>5:18 PM<br>11/29/2012<br>5:18 PM<br>11/29/2012<br>5:18 PM                                                                                                    | 11/29/2012 5:19<br>PM<br>11/29/2012 5:18<br>PM<br>11/29/2012 5:18<br>PM<br>11/29/2012 5:18<br>PM      | Global User 'eata6193' and asso<br>successfully: (accounts updated<br>After.AssignProvisioningRoleEve<br>evaluated<br>There was no default workflow p<br>There was no default workflow p                                                                                                    |                                                                                                    |                                                                                                    |  |
| <mark>∕∂∎</mark>       | VRY                                                                                  | EAS Portal - Wind     EAS Portal - Wind     EVRY - EAS Portal     Modify user     Assign user     provisioning role     Synchronize user     Synchronize user     iated Tasks     se tasks were created     escription Status F reguiste Tasks     se tasks must comple     escription Status F results.     Isequent Tasks                                                                                                    | ete before this task<br>lows Internet Exp<br>wry.com/ian/im/edb/<br>Modify user "eata6<br>Assign user "eata6<br>Assign user Teata<br>"P_EAS_TESTCO<br>Synchronize user"<br>Synchronize user<br>d as part of initiatin<br>Priority Initiated b<br>ate before this task<br>Priority Initiated b                                                                                                    | Index.jsp?faces/liewId=/app/page/seas/index.jsp?faces/liewId=/app/page/seas/index.jsp?faces/liewId=/app/page | Completed<br>Completed<br>Completed<br>Completed<br>Completed<br>Mediately.<br>Operation                                                                                                    | ed_tasks.jsp<br>11/29/2012<br>5:18 PM<br>11/29/2012<br>5:18 PM<br>11/29/2012<br>5:18 PM<br>11/29/2012<br>5:18 PM                                                                                                    | т                                                                                                    | Global User 'eataô193' and asso<br>successfully: (accounts updated<br>After:AssignProvisioningRoleEve<br>evaluated<br>There was no default workflow p<br>There was no default workflow p                                                                                                    | Collected accounts updated<br>t 1, unchanged: 0, failures: 0)<br>ent - Policy 'PX_Generate_UIDs'<br>rocess mapped to this event.<br>rocess mapped to this event.    |                                                                                                    |  |
|                        | VRY                                                                                  | EAS Portal - Wind     EAS Portal - Wind     EAS Portal - Wind     EVRY - EAS Portal     EVRY - EAS Portal     Modify user     Assign user     provisioning role     Synchronize user     Synchronize user     Synchronize user     secription Status F     results.     results.                 | ete before this task<br>lows Internet Exp<br>wry.com/iam/im/edb/n<br>Modify user "eata<br>Assign user "eata<br>Assign user "eata<br>P. EAS_TEST<br>Synchronize user'<br>Synchronize user'<br>Synchronize user'<br>d as part of initiatin<br>Priority Initiated b<br>ete before this task<br>Priority Initiated b<br>ecuting after this task                                                                            | can begin execution clorer provided by EVRY easindex.isp?faces/lew/id=/app/page/s 1931: Generated By Policy Xpress 61937: Generated By Policy Xpress 61937: Trovisioning role MPA-TCAP_AO-Server- PR" reata61931 reata61931 reata61931 reata61931 reata61931 reata61931 stabs task, and began executing im y Submitted Last Updated Last can begin executing. y Submitted Last Updated Last submitted Last Updated Last stabs task completed.                                                                                                    | Completed<br>Completed<br>Completed<br>Completed<br>Completed<br>Mediately.<br>Operation                                                                                                    | ed_tasks.jsp<br>11/29/2012<br>5:18 PM<br>11/29/2012<br>5:18 PM<br>11/29/2012<br>5:18 PM<br>11/29/2012<br>5:18 PM<br>5:18 PM                                                                                                    | 11/29/2012 5:19<br>РМ<br>11/29/2012 5:18<br>РМ<br>11/29/2012 5:18<br>РМ<br>11/29/2012 5:18<br>РМ      | Coope<br>Coope<br>Co | Collected accounts updated<br>i: 1, unchanged: 0, failures: 0)<br>ant - Policy 'PX_Generate_UIDs'<br>process mapped to this event.<br>process mapped to this event. |                                                                                                    |  |
|                        | Pre<br>The<br>VRY                                                                    | EAS Portal - Wind     EAS Portal - Wind     Entps://easl.e     EVRY - EAS Portal     Modify user     Assign user     provisioning role     Synchronize user     Synchronize user     Synchronize user     setasks were created     escription Status F     results.     requisite Tasks     se tasks must comple     escription Status F     results.     results.     resul                | ete before this task<br>lows Internet Exp<br>wry.com/im/im/edb/a<br>Modify user "eata6t<br>Assign user "eata6t<br>Assign user "eata6t<br>Assign user "eata6t<br>Assign user "eata6t<br>Gen_WebShop_O<br>Synchronize user"<br>Synchronize user'<br>Synchronize user'<br>Synchronize user'<br>Synchronize user'<br>d as part of initiation<br>priority Initiated b<br>ecuting after this task<br>ecuting after this task | scan begin execution                                                                                                    | Completed<br>Completed<br>Completed<br>Completed<br>Completed<br>Completed<br>Operation<br>Operation                                                                                                    | ed_tasks.jsp<br>11/29/2012<br>5:18 PM<br>11/29/2012<br>5:18 PM<br>11/29/2012<br>5:18 PM<br>11/29/2012<br>5:18 PM                                                                                                    | 11/29/2012 5:19<br>РМ<br>11/29/2012 5:18<br>РМ<br>11/29/2012 5:18<br>РМ<br>11/29/2012 5:18<br>РМ      | Global User 'eata6193' and ass<br>successfully: (accounts updated<br>After.AssignProvisioningRoleEve<br>evaluated<br>There was no default workflow p                                                                                                    | Collected accounts updated<br>t 1, unchanged: 0, failures: 0)<br>ent - Policy 'PX_Generate_UIDs'<br>process mapped to this event.<br>process mapped to this event.  |                                                                                                    |  |
|                        | Pre<br>The<br>VRY                                                                    | EAS Portal - Wind     EAS Portal - Wind     EVRY - EAS Portal     Modify user     EVRY - EAS Portal     Modify user     Assign user     provisioning role     Synchronize user     Synchronize user     Synchronize user     se tasks were created     escription Status F     results.     requisite Tasks     se tasks will begin exi     se tasks will begin exi     sequent Tasks     se tasks will begin exi escription Status F     results.     sequent Tasks     se tasks will begin exi escription Status F     results.     sequent Tasks     se tasks will begin exi escription Status F     results.     sequent Tasks     se tasks will begin exi escription Status F     results.     History                                                                                                    | ete before this task<br>lows Internet Exp<br>wry.com/im/im/edb/<br>Modify user "eata6<br>Assign user "eata6<br>Assign user "eata6<br>Gen_WebShop_O<br>Synchronize user"<br>Synchronize user<br>Synchronize user<br>as part of initiation<br>Priority Initiated b<br>ecuting after this task<br>Priority Initiated b                                                                                                    | scan begin execution  storer provided by EVRY  ass/index.jsp?faces/lew/id=/app/page/s  1937: Generated By Policy Xpress  1937: provisioning role MPA-TCAP_AO-Server- PR"  *eata6193* *eata6193* *eata6193* *g this task, and began executing im y Submitted Last Updated Last can begin executing.  y Submitted Last Updated Last ask has completed.  y Submitted Last Updated Last                                                                                                    | Completed<br>Completed<br>Completed<br>Completed<br>Completed<br>Completed<br>Operation<br>Operation                                                                                                    | ed_tasks.jsp<br>11/29/2012<br>5:18 PM<br>11/29/2012<br>5:18 PM<br>11/29/2012<br>5:18 PM<br>11/29/2012<br>5:18 PM                                                                                                    | 11/29/2012 5:19<br>РМ<br>11/29/2012 5:18<br>РМ<br>11/29/2012 5:18<br>РМ<br>11/29/2012 5:18<br>РМ      | Global User 'eata6193' and ass<br>successfully: (accounts updated<br>After.AssignProvisioningRoleEve<br>evaluated<br>There was no default workflow p                                                                                                    | Colated accounts updated<br>I: 1, unchanged: 0, failures: 0)<br>ant - Policy 'PX_Generate_UIDs'<br>rocess mapped to this event.<br>rocess mapped to this event.     |                                                                                                    |  |
|                        | Pre The<br>The<br>VRY                                                                | EAS Portal - Wind     EAS Portal - Wind     EAS Portal - Wind     EVRY - EAS Portal Modify user     Assign user     provisioning role     Synchronize user     Synchronize user iated Tasks     se tasks were created escription Status F results. requisite Tasks se tasks will begin ex escription Status F results. k History Source                                                                                                    | ete before this task<br>lows Internet Exp<br>wry.com/ian/in/edb/<br>Modify user "eata6<br>Assign user "eata6<br>Assign user "eata6<br>Tirg_EAS_TESTCO<br>Gen_WebShop_O<br>Synchronize user"<br>Synchronize user<br>Synchronize user<br>Synchronize user<br>as part of initiatin<br>Priority Initiated b<br>ecuting after this task<br>Priority Initiated b                                                             | can begin execution   clorer provided by EVRY   eas/index.isp?facesViewtd=/app/page/s   1937: Generated By Policy Xpress   61937: provisioning role   MPA-TCAP_AO-Server-   PR"   "eata6193"   "eata6193"   "eata6193"   stafa6193"   scan begin executing.   y Submitted Last Updated Last   isk has completed.   y Submitted Last Updated Last                                                                                                    | Completed<br>Completed<br>Completed<br>Completed<br>Completed<br>Completed<br>Completed<br>Completed<br>Completed<br>Completed<br>Completed<br>Completed<br>Completed                                                                                                    | ed_tasks.jsp<br>11/29/2012<br>5:18 PM<br>11/29/2012<br>5:18 PM<br>11/29/2012<br>5:18 PM<br>11/29/2012<br>5:18 PM                                                                                                    | 11/29/2012 5:19<br>РМ<br>11/29/2012 5:18<br>РМ<br>11/29/2012 5:18<br>РМ<br>11/29/2012 5:18<br>РМ      | Clobal User 'eata6193' and asso<br>successfully: (accounts updated<br>After.AssignProvisioningRoleEve<br>evaluated<br>There was no default workflow p<br>There was no default workflow p                                                                                                    | Collated accounts updated<br>t 1, unchanged: 0, failures: 0)<br>ent - Policy 'PX_Generate_UIDs'<br>rocess mapped to this event.<br>rocess mapped to this event.     |                                                                                                    |  |
|                        | Pre The<br>The<br>VRY                                                                | EAS Portal - Wind     EAS Portal - Wind     EAS Portal - Wind     EVRY - EAS Portal     Modify user     EVRY - EAS Portal     Modify user     Assign user     provisioning role     Synchronize user     Synchronize user     Synchronize user     set tasks were created     escription Status F results.     results.     sequent Tasks     se tasks will begin ex     escription Status F results.     set tasks will begin ex     escription Status F results.     set tasks will begin ex     escription Status F results.     set tasks will begin ex     escription Status F results.     k History     Source     ICYXPRESS                                                                                                    | ete before this task lows Internet Exp vry.com/ien/in/edb/ Modify user "eata6 Assign user "eata6 Assign user "eata6 Tir_CAS_TESTOO Gen_WebShop_O Synchronize user' Synchronize user' d as part of initiatin Priority Initiated b ecuting after this ta Priority Initiated b                                                                                                    | can begin execution clorer provided by EVRY cas/index.isp?facesViewtd=/app/page/s cas/index.isp?facesViewtd=/app/page/s                                                                                                    | Completed<br>Completed<br>Comple | ed_tasks.jsp<br>11/29/2012<br>5:18 PM<br>11/29/2012<br>5:18 PM<br>11/29/2012<br>5:18 PM<br>11/29/2012<br>5:18 PM<br>11/29/2012<br>5:18 PM                                                                                                    | 11/29/2012 5:19<br>РМ<br>11/29/2012 5:18<br>РМ<br>11/29/2012 5:18<br>РМ<br>11/29/2012 5:18<br>РМ      | Cooperation of the second second seco                                                                                                    | Time 2012-11-29 17.11:40.893                                                                                                    |                                                                                                    |  |
|                        | Pre The<br>The<br>VRY                                                                | EAS Portal - Wind     EAS Portal - Wind     EAS Portal - Wind     EVRY - EAS Portal     Modify user     Assign user     provisioning role     Synchronize user     Synchronize user     Synchronize user     ated Tasks     se tasks were created     escription Status F results.     results.     sequent Tasks     se tasks will begin ex     escription Status F results.     sectific Status F results.     Soequent Tasks     se tasks will begin ex     escription Status F results.     Source     JCYXPRESS     JCYXPRESS                                                                                                    | ete before this task fows Internet Exp wry.com/iam/im/edb/ Modify user "eata Assign user "eata Assign user "eata To P_EAS_TEST Synchronize user" Synchronize user d as part of initiatin Priority Initiated b Priority Initiated b Priority Initiated b                                                                                                    | can begin execution standard by EVRY ses(index.isp?faces/liew/id=/app/page/s ses(index.isp?faces/liew/id=/app/page/s stass: Generated By Policy Xpress states: Generated By Policy Xpress states: Generated By Policy Xpress states: Generated By Policy Xpress states: Generated By Policy Xpress states: Generated By Policy Xpress states: Generated By Policy Xpress states: Generated By Policy Xpress states: Generated By Policy Xpress states: Generated By Policy Xpress states: Generated By Policy Xpress states: Generated By Policy Xpress states: Generated By Policy Xpress states: Generated By Policy Xpress state: Generated By Policy Xpress state: Generated By Policy Xpress <                                                                                                    | Completed<br>Completed<br>Completed<br>Completed<br>Completed<br>Completed<br>Mediately.<br>Operation<br>Operation                                                                                                    | ed_tasks.jsp                                                                                                    | 11/29/2012 5:19<br>PM<br>11/29/2012 5:18<br>PM<br>11/29/2012 5:18<br>PM<br>11/29/2012 5:18<br>PM      | Clobal User 'eata6193' and ass<br>successfully: (accounts updated<br>After.AssignProvisioningRoleEve<br>evaluated<br>There was no default workflow p<br>There was no default workflow p<br>There was no default workflow p                                                                                                    |                                                                                                    |                                                                                                    |  |
|                        | Pre<br>The<br>VRY                                                                    | EAS Portal - Wind     EAS Portal - Wind     EAS Portal - Wind     EVRY - EAS Portal     Modify user     EVRY - EAS Portal     Modify user     Provisioning role     Synchronize user     Synchronize user     Secreption Status F     results.     Securet Tasks     se tasks will begin ex     escription Status F     results.     K History     Source     JCYXPRESS     JCYXPRESS     JCYXPRESS                                                                                                    | ete before this task fows Internet Exp wry.com/ian/im/edb/ Modify user "eata Assign user "eata Assign user "eata To P_EAS_TECH Synchronize user" Synchronize user d as part of initiation Priority Initiated b Priority Initiated b Priority Initiated b                                                                                                    | scan begin execution                                                                                                    | Completed     Completed     Completed     Completed     Completed     Completed     Completed     Completed     Completed     Completed     Completed     Sologenation     Operation     Sologenation     Sologenation     Sologenation                                                                                                    | ed_tasks.jsp<br>11/29/2012<br>5:18 PM<br>11/29/2012<br>5:18 PM<br>11/29/2012<br>5:18 PM<br>11/29/2012<br>5:18 PM<br>11/29/2012<br>5:18 PM<br>2012<br>5:18 PM<br>2012<br>5 | T Manger's and App<br>ng Manager Is Not 3<br>S Get Manager's Full Name a                              | Clobal User 'eata6193 and ass<br>successfully: (accounts updated<br>After.AssignProvisioningRoleEve<br>evaluated<br>There was no default workflow p<br>There was no default workflow p<br>There was no default workflow p<br>There was no default workflow p<br>There was no default workflow p<br>There was no default workflow p<br>There was no default workflow p                                                                                                    |                                                                                                    |                                                                                                    |  |
|                        | Pre<br>The<br>VRY                                                                    | EAS Portal - Wind     EAS Portal - Wind     EAS Portal - Wind     EVRY - EAS Portal     Modify user     EVRY - EAS Portal     Modify user     Provisioning role     Synchronize user     Synchronize user     Synchro                 | ete before this task fows Internet Exp wry.com/im/im/edb/ Modify user "eata6 Assign user "eata6 Assign user "eata6 Assign user "eata6 Synchronize user" Synchronize user' d as part of initiation ete before this task Priority Initiated b riority Initiated b riority Initiated b                                                                                                    | can begin execution standard by EVRY sass(index.isp?faces/viewId=/app(page/s sass(index.isp?faces/viewId=/app(page/s s1937: Generated By Policy Xpress s1937: Generated By Policy Xpress s1937: Generated By Policy Xpress s1937: Generated By Policy Xpress s1937: Generated By Policy Xpress s1937: Generated By Policy Xpress s1937: Generated By Policy Xpress s1937: Generated By Policy Xpress s1937: Generated By Policy Xpress s1937: Generated By Policy Xpress s1937: Generated By Policy Xpress s1937: Generated By Policy Xpress s1937: Generated By Policy Xpress s1937: Generated By Policy Xpress state 1937 state 1937 state 1937 set subject EAS_ManageMyAccess Set subject EAS_ManageMyAccess Set subject EAS                                                                                                    | Completed Completed Completed Completed Completed Completed Completed Completed Completed Completed Completed Completed Roles - Polis Roles - Polis Roles - Polis Roles - Polis Roles - Polis Roles - Polis Roles - Rul Roles - Rul Roles                                                                                                    | ed_tasks.jsp<br>11/29/2012<br>5:18 PM<br>11/29/2012<br>5:18 PM<br>11/29/2012<br>5:18 PM<br>11/29/2012<br>5:18 PM<br>11/29/2012<br>5:18 PM<br>25:18 PM<br>25:18 P                                                                                                    | T Manger's and App<br>ng Manager Is Not S<br>S Get Manager's Full Name a<br>remattributes 'was        |                                                                                                    |                                                                                                    |                                                                                                    |  |

| C EV | RY - EAS Portal - Windows Internet Ex                                                                         | lorer provided by EVRY                                                                                      |                         |          | × |
|------|----------------------------------------------------------------------------------------------------|----------------------------------------------------------------------------------------------------|-------------------------|----------|---|
| G    | 🕞 🗢 🍞 https://easi.evry.com/iam/im/edb/                                                                       | eas/index.jsp?facesViewId=/app/page/special/submitted_tasks.jsp 🛛 🌚 🚱 🔀 Google                              |                         | 2        | • |
| *    | EVRY - EAS Portal                                                                                             |                                                                                                    | - 🖃 🖶 • 🗗 • 🧶 •         | <b>.</b> | » |
| P    | Description Status Priority Initiated b<br>No results.                                                        | y Submitted Last Updated Last Operation                                                                     |                         |          | ^ |
|      | Prerequisite Tasks<br>These tasks must complete before this task                                              | can begin executing.                                                                                        |                         |          |   |
|      | Description Status Priority Initiated b                                                                       | y Submitted Last Updated Last Operation                                                                     |                         |          |   |
|      | No results.                                                                                                   |                                                                                                    |                         |          |   |
|      | Subsequent Tasks<br>These tasks will begin executing after this to<br>Description Status Driority Initiated I | sk has completed.                                                                                           |                         |          |   |
|      | bescription status priority initiated b                                                                       | y submitted Last opdated Last operation                                                                     |                         |          |   |
|      | No results.                                                                                                   |                                                                                                    |                         |          |   |
|      | Task History                                                                                                  |                                                                                                    |                         |          |   |
|      | * Source                                                                                                    | * Description                                                                                               | <sup>▲</sup> Time       |          |   |
|      | POLICYXPRESS                                                                                                  | Set subject:EAS_ManageMyAccessRoles - Policy 'EAS Get User Manger's and Approving Manager's UIDs' evaluated | 2012-11-29 17:11:40.893 |          |   |
|      | POLICYXPRESS                                                                                                  | Set subject:EAS_ManageMyAccessRoles - Rule "When Approving Manager Is Not Set" was evaluated                | 2012-11-29 17:11:40.977 |          |   |
|      | POLICYXPRESS                                                                                                  | Set subject:EAS_ManageMyAccessRoles - Add Action 'Go To EAS Get Manager's Full Name and Email' performed    | 2012-11-29 17:11:41.027 |          |   |
|      | POLICYXPRESS                                                                                                  | Set subject:EAS_ManageMyAccessRoles - Policy 'EAS Get Manager's Full Name and Email' evaluated              | 2012-11-29 17:11:41.047 |          |   |
|      | POLICYXPRESS                                                                                                  | Set subject:EAS_ManageMyAccessRoles - Rule 'Set logical screen attributes' was evaluated                    | 2012-11-29 17:11:41.07  |          |   |
|      | POLICYXPRESS                                                                                                  | Set subject:EAS_ManageMyAccessRoles - Add Action 'Manager Service User ID' performed                        | 2012-11-29 17:11:41.197 |          |   |
|      | POLICYXPRESS                                                                                                  | Set subject:EAS_ManageMyAccessRoles - Add Action 'Manager Name' performed                                   | 2012-11-29 17:11:41.21  |          |   |
|      | POLICYXPRESS                                                                                                  | Set subject:EAS_ManageMyAccessRoles - Add Action 'Manager Email' performed                                  | 2012-11-29 17:11:41.233 |          |   |
|      | POLICYXPRESS                                                                                                  | Set subject:EAS_ManageMyAccessRoles - Add Action 'Stop Processing' performed                                | 2012-11-29 17:11:41.243 |          |   |
|      | User comment by eata6193 (Will Operator)                                                                      | Ive joined the AAAAA project and I require access to WebShop block                                          | 2012-11-29 17:14:41.007 |          | = |
|      | WORKFLOW                                                                                                    | There was no workflow process mapped to this task.                                                          | 2012-11-29 17:14:42.177 |          |   |
|      | Refresh                                                                                                    |                                                                                                    |                         |          |   |
|      |                                                                                                    |                                                                                                    |                         | Close    |   |
| (    |                                                                                                    |                                                                                                    |                         |          |   |